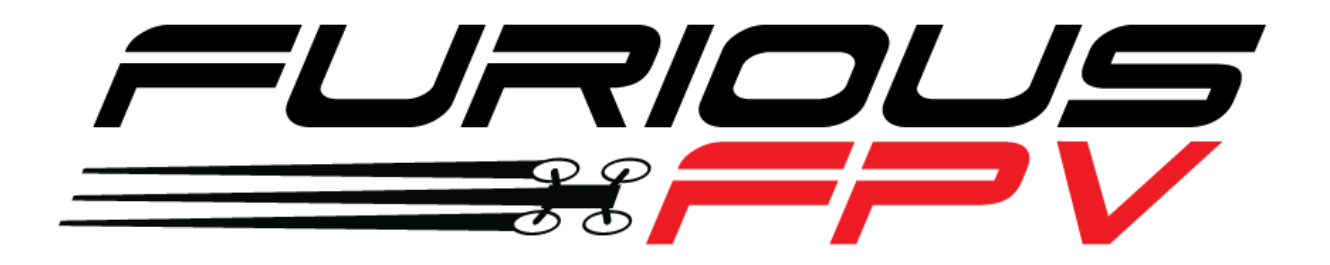

# RACEPIT

## **Flight Controller**

## USER MANUAL

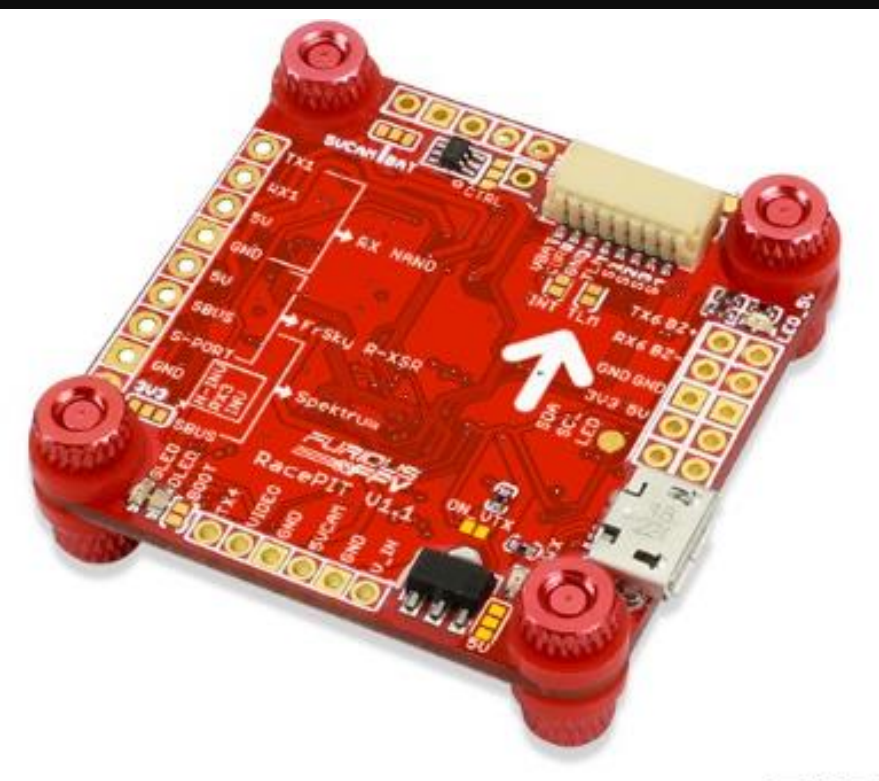

Please contact us if you need further assistance: Tech support: <u>tech@furiousfpv.com</u> Sales support: <u>sales@furiousfpv.com</u> Website: http://furiousfpv.com/

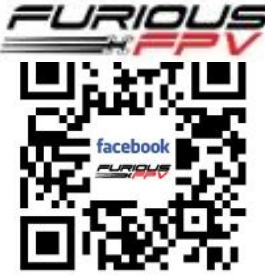

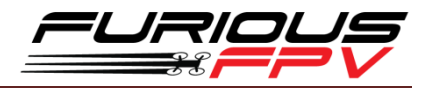

## CONTENTS

| Features |                                                       |  |  |  |  |  |  |
|----------|-------------------------------------------------------|--|--|--|--|--|--|
| Pinouts2 |                                                       |  |  |  |  |  |  |
| Dimensi  | Dimensions3                                           |  |  |  |  |  |  |
| Connect  | ions Overview                                         |  |  |  |  |  |  |
| Connect  | ions4                                                 |  |  |  |  |  |  |
| Conne    | ct with Receivers4                                    |  |  |  |  |  |  |
| *        | Spektrum Rx:                                          |  |  |  |  |  |  |
| *        | FrSky XSR Rx:                                         |  |  |  |  |  |  |
| *        | FrSky R-XSR Micro Rx:6                                |  |  |  |  |  |  |
| *        | TBS Crossfire Nano Rx:                                |  |  |  |  |  |  |
| Conne    | ct with Video Transmitters9                           |  |  |  |  |  |  |
| *        | Build-in power switch for VTX:9                       |  |  |  |  |  |  |
| *        | Stealth Long Range 5.8GHz VTX:9                       |  |  |  |  |  |  |
| *        | Using Tramp HV VTX:                                   |  |  |  |  |  |  |
| *        | Using TBS Unify Pro 5G8 HV SE VTX:10                  |  |  |  |  |  |  |
| *        | Using TBS Unify Pro Nano 5G8 VTX:11                   |  |  |  |  |  |  |
| *        | Using TBS Unify Pro 5G8 HV Race 2 VTX:11              |  |  |  |  |  |  |
| Came     | ra Connections12                                      |  |  |  |  |  |  |
| Blueto   | ooth Connection                                       |  |  |  |  |  |  |
| Conne    | ct with ESC 4 in 114                                  |  |  |  |  |  |  |
| *        | Hobbywing XRotor Micro 45A 3-6S:15                    |  |  |  |  |  |  |
| *        | AIKON AK32 55A 3-6S:                                  |  |  |  |  |  |  |
| *        | DALRC ENGINE 40A Pro 3-5S:17                          |  |  |  |  |  |  |
| *        | T-Motor F45A 32bit 6S:                                |  |  |  |  |  |  |
| *        | Holybro Tekko32 35A 3-6S:19                           |  |  |  |  |  |  |
| *        | Holybro Tekko32F3 Metal 65A 4-6S:20                   |  |  |  |  |  |  |
| *        | Anniversary Special Edition Racerstar REV35 35A 3-6S: |  |  |  |  |  |  |
| *        | SucceX 60A V2 Plus 4-5S:                              |  |  |  |  |  |  |
| Tips     |                                                       |  |  |  |  |  |  |

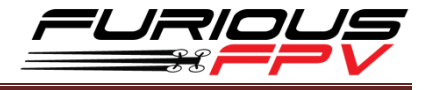

## **Features**

- STM32F405 main chip
- MPU6000 Gyroscope
- Built-in connector for 4-in-1 ESC as well as solder pads
- Built-in power switch for VTX, support 5V & Vbat
- Built-in Camera switcher
- Built-in 16MB Blackbox flash
- Full 6 UARTs for Simultaneous Connections of Runcam Device, GPS, CRSF Rx, Bluetooth and others
- Work with 5V or Vbat input
- High quality 5V 2A BEC w/2S 6S voltage input range
- Built-in Inverter for S.BUS & S.PORT
- Integrated Silicone Damper for maximum FC functionality

## **Pinouts**

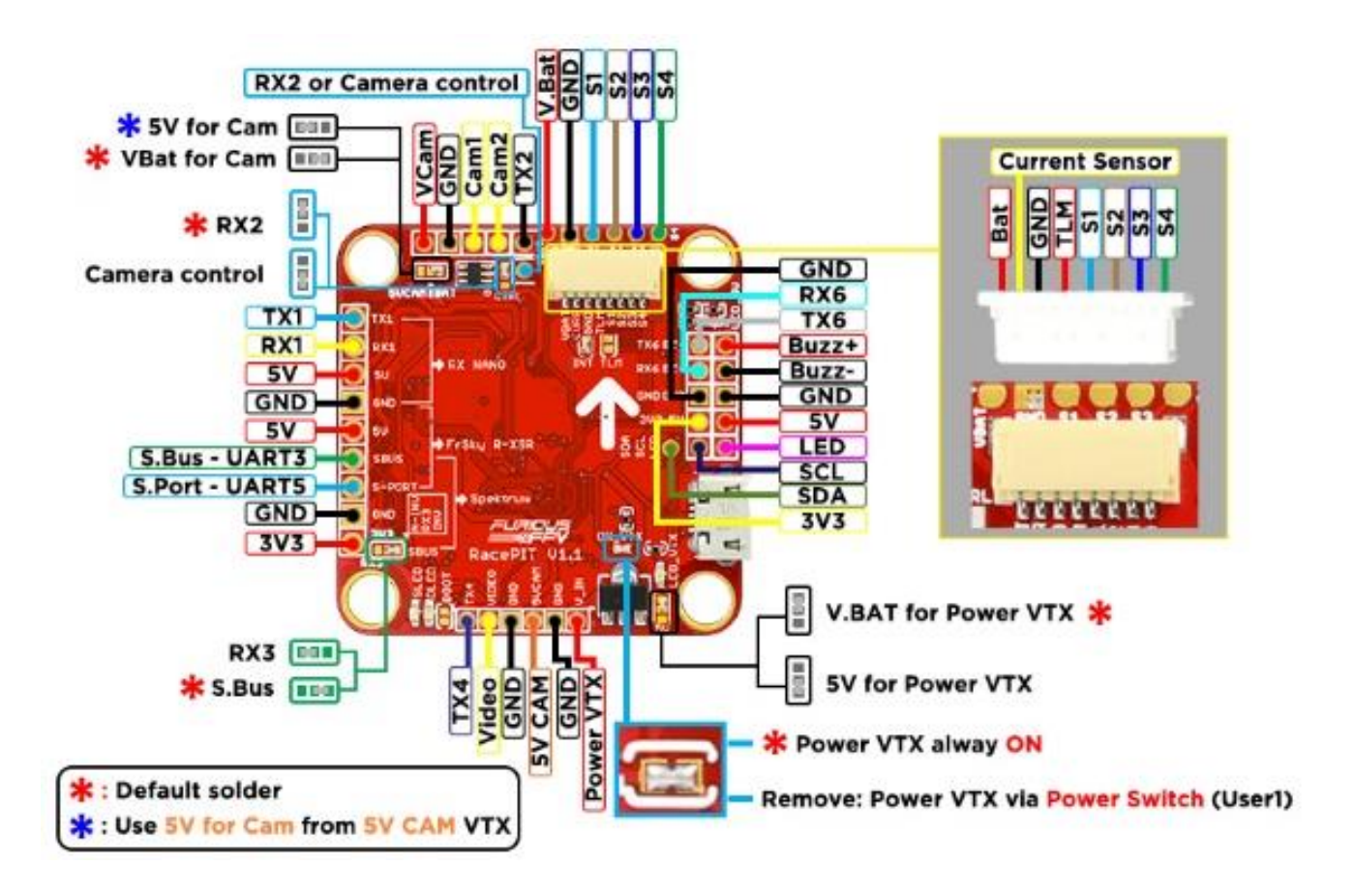

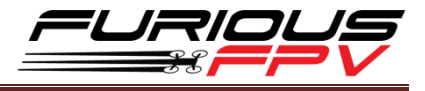

## **Dimensions**

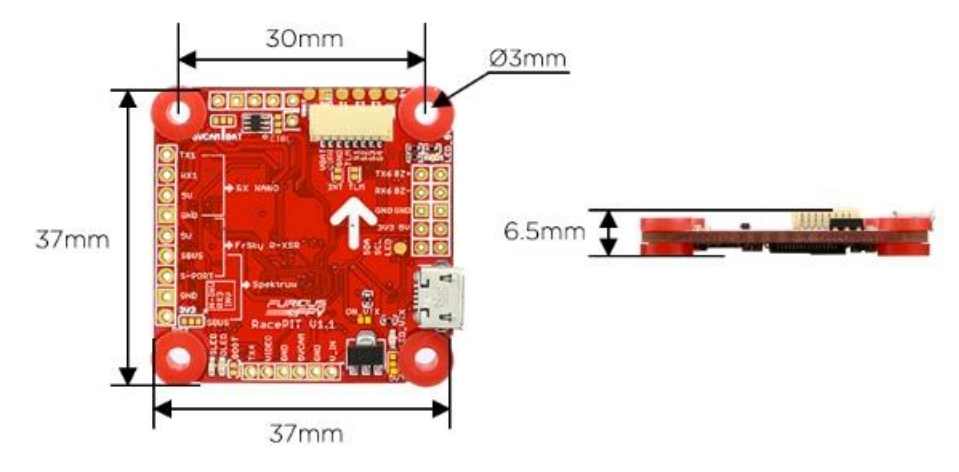

## **Connections Overview**

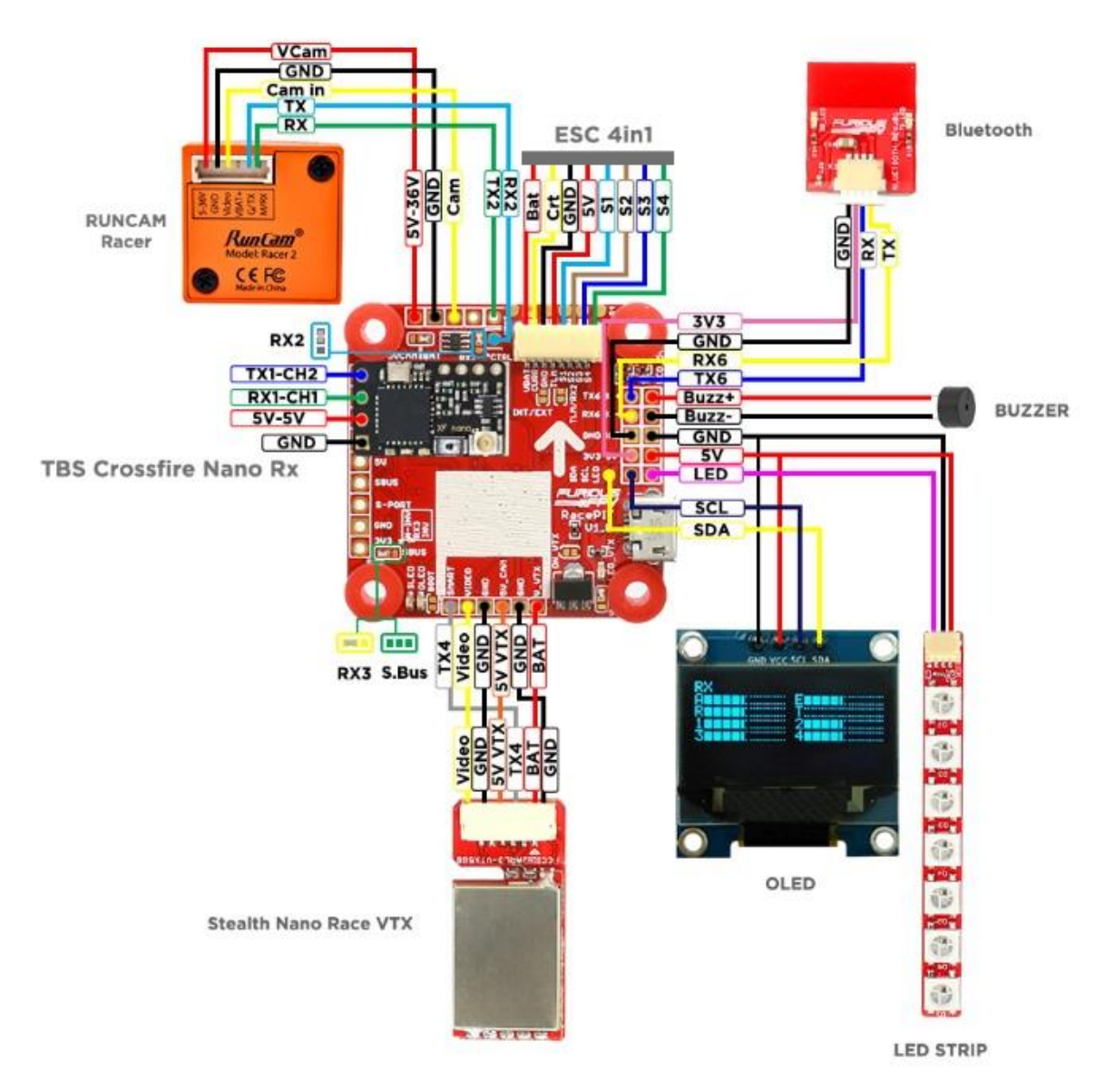

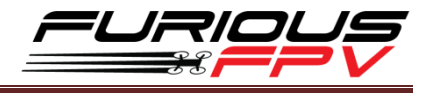

## Connections

\*<u>WARNING</u>: FC can support up to 6S, but make sure that other devices connected to VBAT also supports it.

#### **Connect with Receivers**

#### Spektrum Rx:

| Identifier | Configuration/MSP | Serial Rx | Telemetry Output                | Sensor Input      | Peripherals       |
|------------|-------------------|-----------|---------------------------------|-------------------|-------------------|
| USB VCP    | 115200 🔻          |           | Disabled • AUTO •               | Disabled  AUTO    | Disabled   AUTO   |
| UART1      | 115200 •          |           | Disabled • AUTO •               | Disabled  AUTO    | Disabled • AUTO • |
| UART2      | 115200 •          |           | Disabled • AUTO •               | Disabled  AUTO    | Disabled • AUTO • |
| UART3      | 115200 🔻          |           | Disabled • AUTO •               | Disabled V AUTO V | Disabled • AUTO • |
| UART4      | 115200 •          |           | Disabled <b>v</b> AUTO <b>v</b> | Disabled  AUTO    | Disabled • AUTO • |
| UART5      | 115200 🔻          |           | Disabled • AUTO •               | Disabled V AUTO V | Disabled • AUTO • |
| UART6      | 115200 •          |           | Disabled <b>v</b> AUTO <b>v</b> | Disabled V AUTO V | Disabled • AUTO • |

Receiver

Serial-based receiver (SPEKSAT, 5 \*

Receiver Mode

Note: Remember to configure a Serial Port (via Ports tab) and choose a Serial Receiver Provider when using RX\_SERIAL feature.

•

SPEKTRUM2048

Serial Receiver Provider

## **CONNECT RACEPIT WITH Spektrum Receiver**

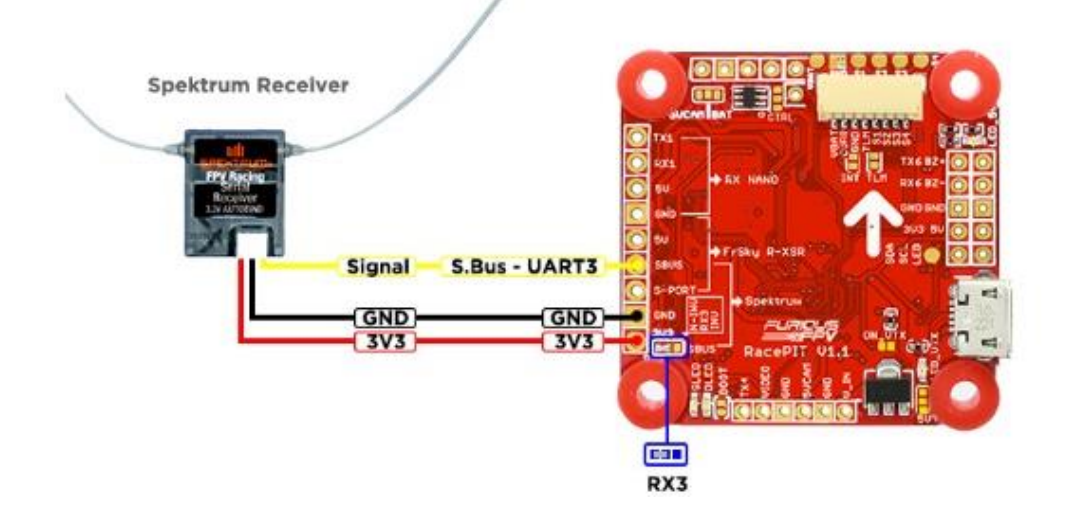

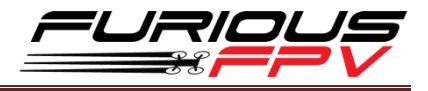

#### FrSky XSR Rx:

**Note:** If **telemetry** is not working with the FC, please **update the firmware** for the Rx **SBUS protocol** 

| Identifier | Configuration/MSP | Serial Rx | Telemetry Output                | Sensor Input      | Peripherals                     |
|------------|-------------------|-----------|---------------------------------|-------------------|---------------------------------|
| USB VCP    | 115200 🔻          |           | Disabled <b>v</b> AUTO <b>v</b> | Disabled V AUTO V | Disabled V AUTO V               |
| UART1      | 115200 🔻          |           | Disabled <b>v</b> AUTO <b>v</b> | Disabled • AUTO • | Disabled <b>T</b> AUTO <b>T</b> |
| UART2      | 115200 🔻          |           | Disabled • AUTO •               | Disabled • AUTO • | Disabled <b>v</b> AUTO <b>v</b> |
| UART3      | 115200 🔻          |           | Disabled <b>v</b> AUTO <b>v</b> | Disabled • AUTO • | Disabled <b>T</b> AUTO <b>T</b> |
| UART4      | 115200 🔻          |           | Disabled • AUTO •               | Disabled • AUTO • | Disabled <b>v</b> AUTO <b>v</b> |
| UART5      | 115200 🔻          |           | SmartPort V AUTO V              | Disabled • AUTO • | Disabled <b>v</b> AUTO <b>v</b> |
| UART6      | 115200 •          |           | Disabled <b>v</b> AUTO <b>v</b> | Disabled • AUTO • | Disabled <b>v</b> AUTO <b>v</b> |

#### Receiver

Serial-based receiver (SPEKSAT, 5 \*

Receiver Mode

Note: Remember to configure a Serial Port (via Ports tab) and choose a Serial Receiver Provider when using RX\_SERIAL feature.

.

SBUS

Serial Receiver Provider

## CONNECT RACEPIT WITH XSR FrSky RECEIVER

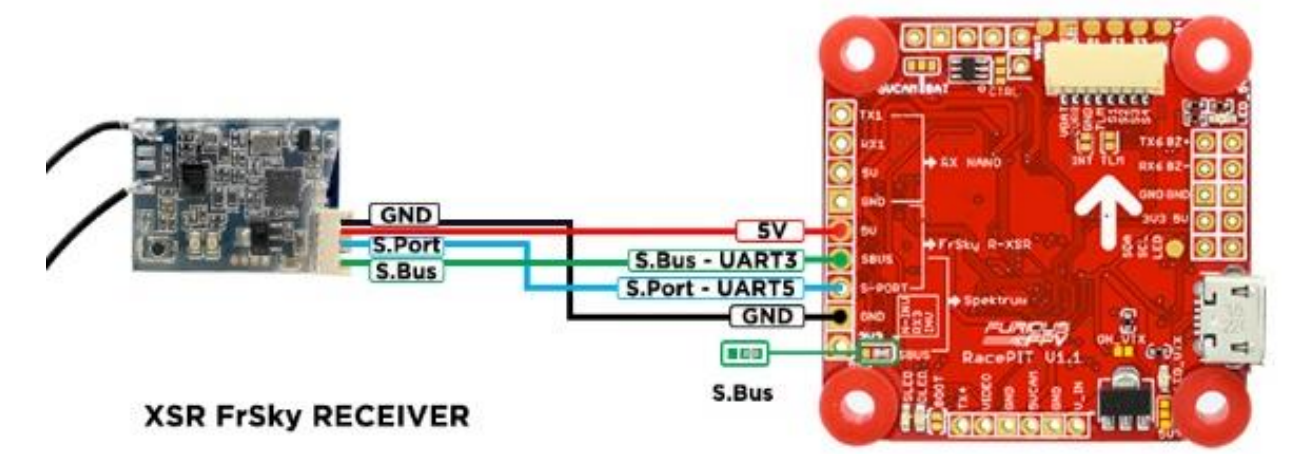

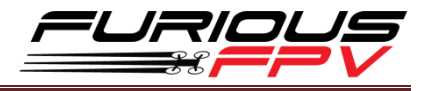

#### FrSky R-XSR Micro Rx:

Note: If telemetry is not working with the FC, please update the firmware for the Rx SBUS protocol

| Identifier | Configuration/MSP | Serial Rx | Telemetry Output                | Sensor Input                    | Peripherals                     |
|------------|-------------------|-----------|---------------------------------|---------------------------------|---------------------------------|
| USB VCP    | 115200 🔻          |           | Disabled <b>v</b> AUTO <b>v</b> | Disabled • AUTO •               | Disabled • AUTO •               |
| UART1      | 115200 🔻          |           | Disabled <b>v</b> AUTO <b>v</b> | Disabled <b>v</b> AUTO <b>v</b> | Disabled <b>v</b> AUTO <b>v</b> |
| UART2      | 115200 🔻          |           | Disabled <b>T</b> AUTO <b>T</b> | Disabled • AUTO •               | Disabled <b>v</b> AUTO <b>v</b> |
| UART3      | 115200 🔻          |           | Disabled • AUTO •               | Disabled • AUTO •               | Disabled <b>v</b> AUTO <b>v</b> |
| UART4      | 115200 ¥          |           | Disabled • AUTO •               | Disabled • AUTO •               | Disabled <b>v</b> AUTO <b>v</b> |
| UART5      | 115200 🔻          |           | SmartPort  AUTO                 | Disabled <b>•</b> AUTO <b>•</b> | Disabled <b>v</b> AUTO <b>v</b> |
| UART6      | 115200 ¥          |           | Disabled  AUTO                  | Disabled • AUTO •               | Disabled <b>v</b> AUTO <b>v</b> |

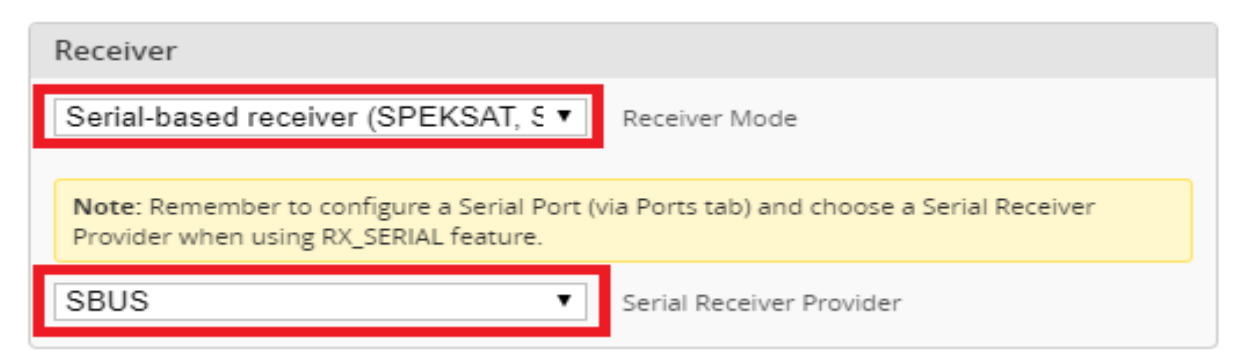

## CONNECT RACEPIT WITH R-XSR FrSky Receiver

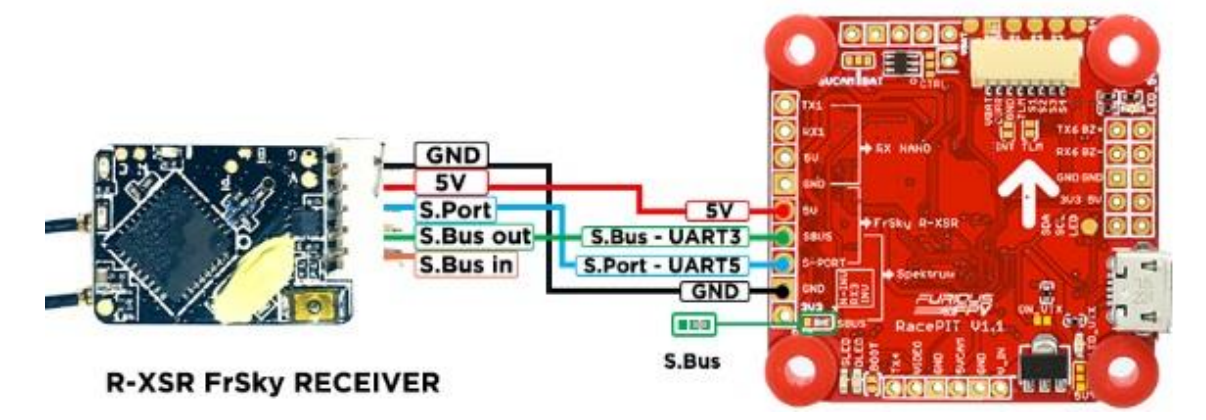

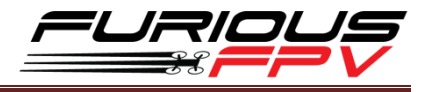

#### F.Port protocol

\*Note: Make sure your Rx is running F.Port protocol firmware, R-XSR Firmware: 190311

#### Link download Firmware:

#### https://www.frsky-rc.com/wp-content/uploads/Downloads/Firmware/R- XSR/FW-RXSR-FPORT-190311.zip

| Identifier | Configuration/MSP | Serial Rx | Telemetry Output                | Sensor Input      | Peripherals                     |
|------------|-------------------|-----------|---------------------------------|-------------------|---------------------------------|
| USB VCP    | 115200 🔻          |           | Disabled <b>v</b> AUTO <b>v</b> | Disabled • AUTO • | Disabled <b>v</b> AUTO <b>v</b> |
| UART1      | 115200 🔻          |           | Disabled • AUTO •               | Disabled • AUTO • | Disabled • AUTO •               |
| UART2      | 115200 🔻          |           | Disabled <b>v</b> AUTO <b>v</b> | Disabled • AUTO • | Disabled <b>v</b> AUTO <b>v</b> |
| UART3      | 115200 🔻          |           | Disabled • AUTO •               | Disabled • AUTO • | Disabled <b>v</b> AUTO <b>v</b> |
| UART4      | 115200 •          |           | Disabled <b>v</b> AUTO <b>v</b> | Disabled • AUTO • | Disabled <b>v</b> AUTO <b>v</b> |
| UART5      | 115200 •          |           | Disabled <b>v</b> AUTO <b>v</b> | Disabled • AUTO • | Disabled <b>v</b> AUTO <b>v</b> |
| UART6      | 115200 •          |           | Disabled <b>v</b> AUTO <b>v</b> | Disabled • AUTO • | Disabled <b>v</b> AUTO <b>v</b> |

| Receiver                                                                                                    |
|----------------------------------------------------------------------------------------------------|
| Serial-based receiver (SPEKSAT, 5  Receiver Mode                                                                                      |
| <b>Note</b> : Remember to configure a Serial Port (via Ports tab) and choose a Serial Receiver Provider when using RX_SERIAL feature. |
| FrSky FPort ▼ Serial Receiver Provider                                                                                                |

## CONNECT RACEPIT WITH R-XSR FrSky Receiver

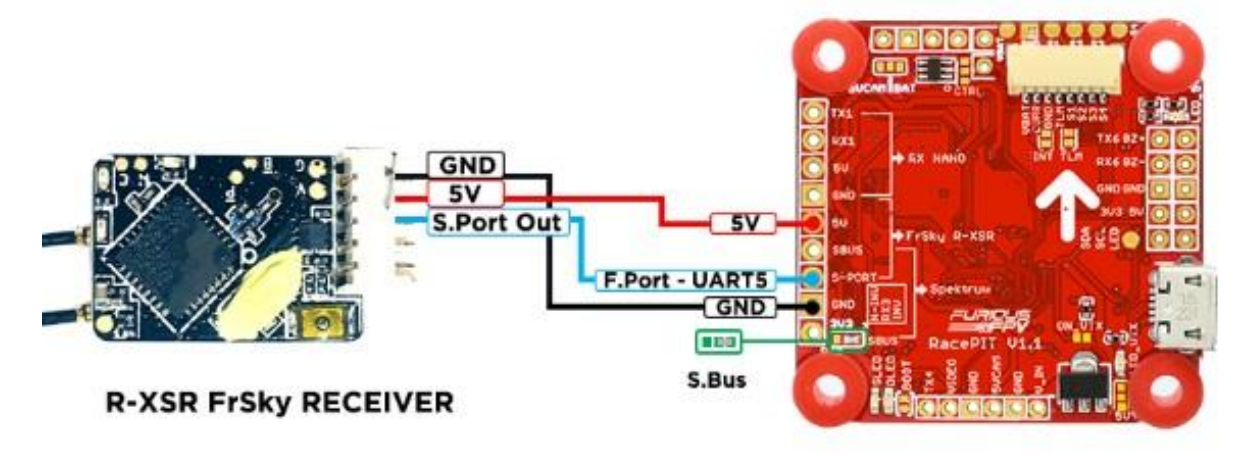

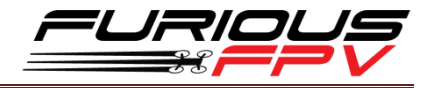

Disabled

▼ AUTO ▼

| UART1                                                                                                    | 115200 🔻 |  | Disabled <b>v</b> AUTO <b>v</b> | Disabled • AUTO • | Disabled • AUTO • |  |  |
|----------------------------------------------------------------------------------------------------|----------|--|---------------------------------|-------------------|-------------------|--|--|
| UART2                                                                                                    | 115200 🔻 |  | Disabled <b>v</b> AUTO <b>v</b> | Disabled • AUTO • | Disabled • AUTO • |  |  |
| UART3                                                                                                    | 115200 🔻 |  | Disabled <b>v</b> AUTO <b>v</b> | Disabled • AUTO • | Disabled • AUTO • |  |  |
| UART4                                                                                                    | 115200 • |  | Disabled <b>v</b> AUTO <b>v</b> | Disabled • AUTO • | Disabled • AUTO • |  |  |
| UART5                                                                                                    | 115200 🔻 |  | Disabled <b>v</b> AUTO <b>v</b> | Disabled • AUTO • | Disabled • AUTO • |  |  |
| UART6                                                                                                    | 115200 🔻 |  | Disabled <b>v</b> AUTO <b>v</b> | Disabled • AUTO • | Disabled • AUTO • |  |  |
|                                                                                                    |          |  |                                 |                   |                   |  |  |
| Receiver                                                                                                    |          |  |                                 |                   |                   |  |  |
| Serial-based receiver (SPEKSAT, S ▼ Receiver Mode                                                                                |          |  |                                 |                   |                   |  |  |
| Note: Remember to configure a Serial Port (via Ports tab) and choose a Serial Receiver<br>Provider when using RX_SERIAL feature. |          |  |                                 |                   |                   |  |  |

Disabled V AUTO V

Disabled V AUTO V

#### **\*** TBS Crossfire Nano Rx:

115200 🔻

Configuration/MSP Serial Rx

## CONNECT RACEPIT WITH TBS CROSSFIRE NANO RX

Serial Receiver Provider

Ŧ

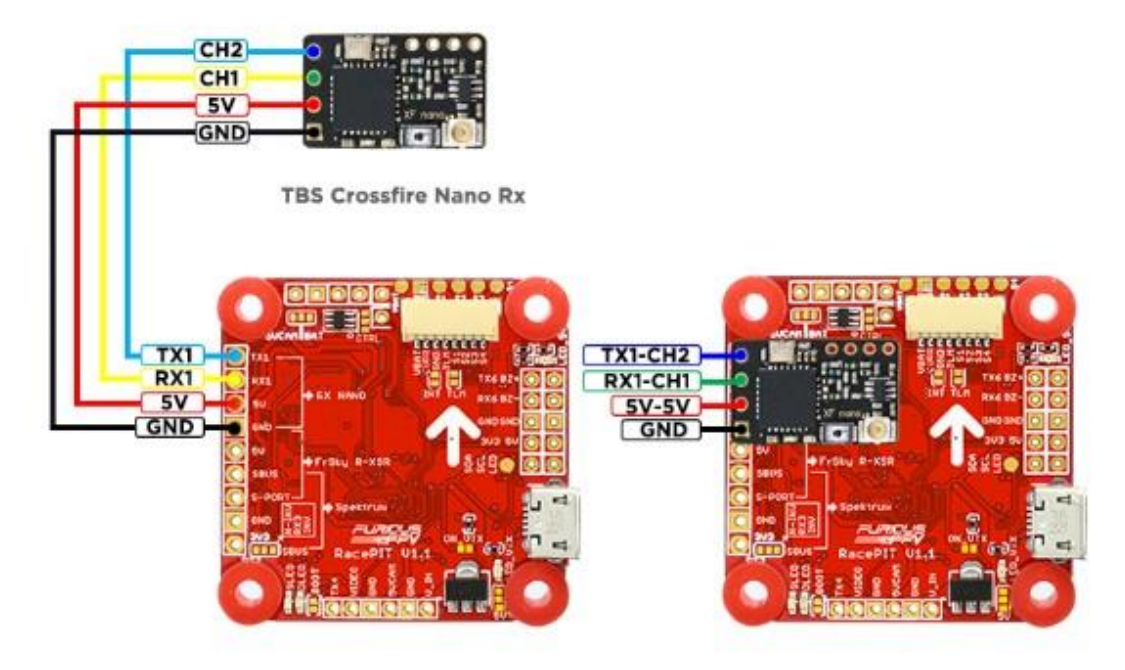

Identifier

USB VCP

CRSF

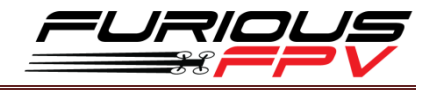

## **Connect with Video Transmitters**

Build-in power switch for VTX:

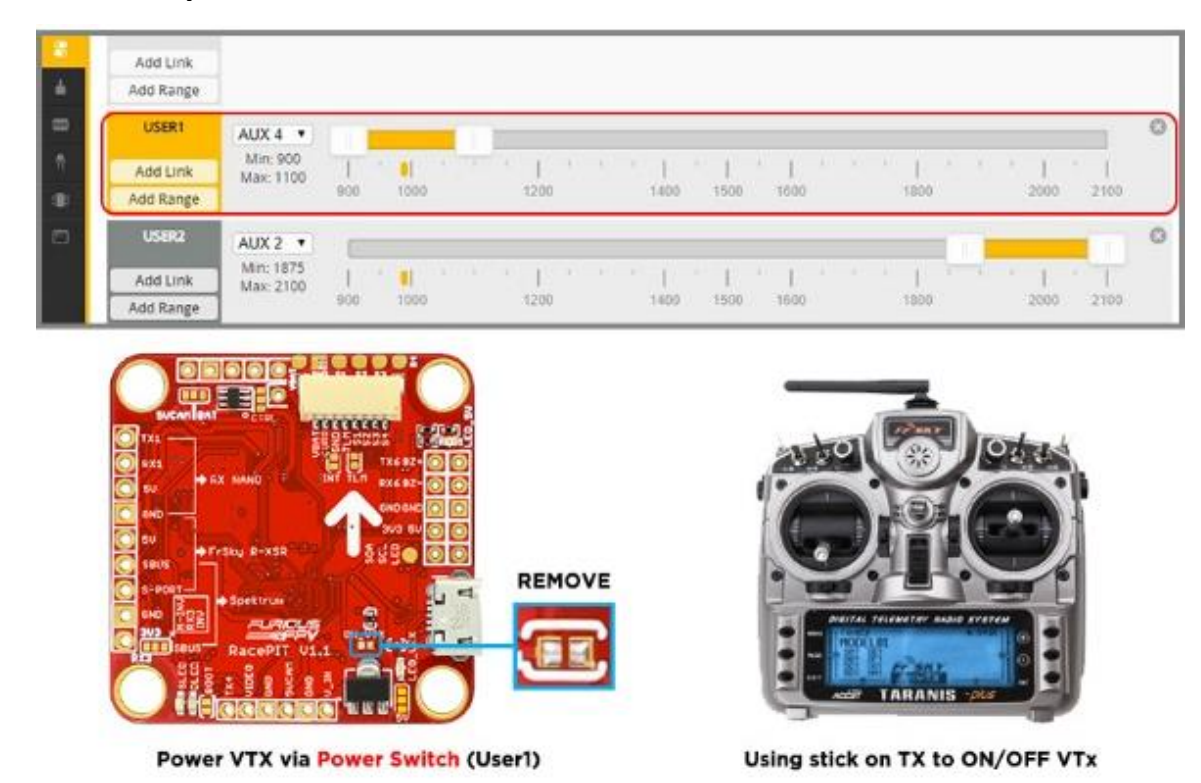

**<u>Note</u>**: From factory, the VTX power jumper is set to always ON, desolder the jumper to use the power switch.

## Stealth Long Range 5.8GHz VTX:

| Identifier | Configuration/MSP | Serial Rx | Telemetry Output                | Sensor Input      | Peripherals                     |
|------------|-------------------|-----------|---------------------------------|-------------------|---------------------------------|
| USB VCP    | 115200 🔻          |           | Disabled <b>v</b> AUTO <b>v</b> | Disabled V AUTO V | Disabled • AUTO •               |
| UART1      | 115200 •          |           | Disabled • AUTO •               | Disabled V AUTO V | Disabled • AUTO •               |
| UART2      | 115200 •          |           | Disabled • AUTO •               | Disabled V AUTO V | Disabled • AUTO •               |
| UART3      | 115200 •          |           | Disabled • AUTO •               | Disabled V AUTO V | Disabled • AUTO •               |
| UART4      | 115200 •          |           | Disabled • AUTO •               | Disabled • AUTO • | IRC Tramp ▼ AUTO ▼              |
| UART5      | 115200 🔻          |           | Disabled V AUTO V               | Disabled V AUTO V | Disabled • AUTO •               |
| UART6      | 115200 •          |           | Disabled <b>v</b> AUTO <b>v</b> | Disabled V AUTO V | Disabled <b>v</b> AUTO <b>v</b> |

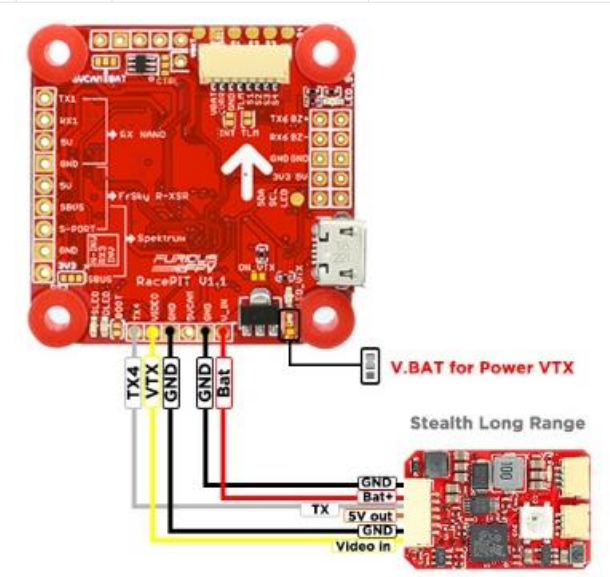

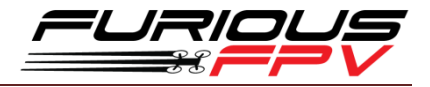

| • 051      |                   |           |                                 |                   |                                 |  |  |
|------------|-------------------|-----------|---------------------------------|-------------------|---------------------------------|--|--|
| ldentifier | Configuration/MSP | Serial Rx | Telemetry Output                | Sensor Input      | Peripherals                     |  |  |
| USB VCP    | 115200 🔻          |           | Disabled • AUTO •               | Disabled V AUTO V | Disabled <b>v</b> AUTO <b>v</b> |  |  |
| UART1      | 115200 •          |           | Disabled • AUTO •               | Disabled V AUTO V | Disabled <b>v</b> AUTO <b>v</b> |  |  |
| UART2      | 115200 •          |           | Disabled • AUTO •               | Disabled V AUTO V | Disabled <b>v</b> AUTO <b>v</b> |  |  |
| UART3      | 115200 🔻          |           | Disabled • AUTO •               | Disabled V AUTO V | Disabled <b>v</b> AUTO <b>v</b> |  |  |
| UART4      | 115200 •          |           | Disabled <b>v</b> AUTO <b>v</b> | Disabled V AUTO V | IRC Tramp • AUTO •              |  |  |
| UART5      | 115200 •          |           | Disabled <b>v</b> AUTO <b>v</b> | Disabled V AUTO V | Disabled <b>v</b> AUTO <b>v</b> |  |  |
| UART6      | 115200 •          |           | Disabled <b>v</b> AUTO <b>v</b> | Disabled V AUTO V | Disabled • AUTO •               |  |  |

#### Using Tramp HV VTX:

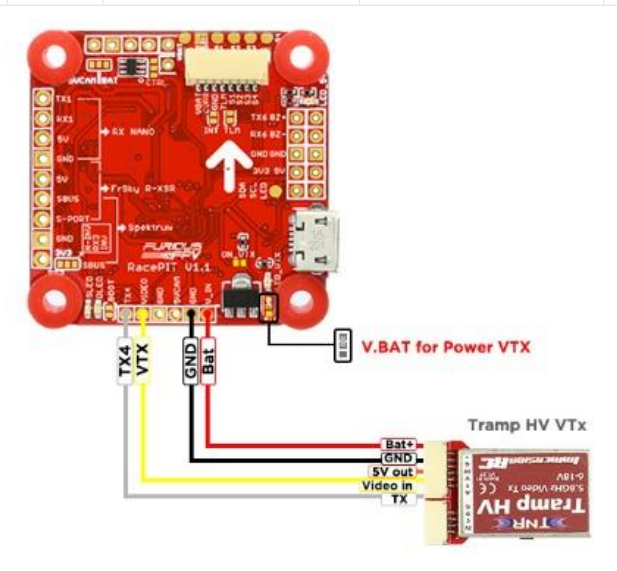

## Using TBS Unify Pro 5G8 HV SE VTX:

| ldentifier | Configuration/MSP | Serial Rx | Telemetry Output                | Sensor Input      | Peripherals                     |
|------------|-------------------|-----------|---------------------------------|-------------------|---------------------------------|
| USB VCP    | 115200 🔻          |           | Disabled • AUTO •               | Disabled V AUTO V | Disabled • AUTO •               |
| UART1      | 115200 •          |           | Disabled <b>v</b> AUTO <b>v</b> | Disabled V AUTO V | Disabled • AUTO •               |
| UART2      | 115200 •          |           | Disabled <b>v</b> AUTO <b>v</b> | Disabled V AUTO V | Disabled <b>v</b> AUTO <b>v</b> |
| UART3      | 115200 •          |           | Disabled <b>v</b> AUTO <b>v</b> | Disabled V AUTO V | Disabled <b>v</b> AUTO <b>v</b> |
| UART4      | 115200 •          |           | Disabled <b>v</b> AUTO <b>v</b> | Disabled V AUTO V | TBS SmartAuc • AUTO •           |
| UART5      | 115200 •          |           | Disabled <b>v</b> AUTO <b>v</b> | Disabled V AUTO V | Disabled <b>v</b> AUTO <b>v</b> |
| UART6      | 115200 •          |           | Disabled <b>v</b> AUTO <b>v</b> | Disabled V AUTO V | Disabled • AUTO •               |

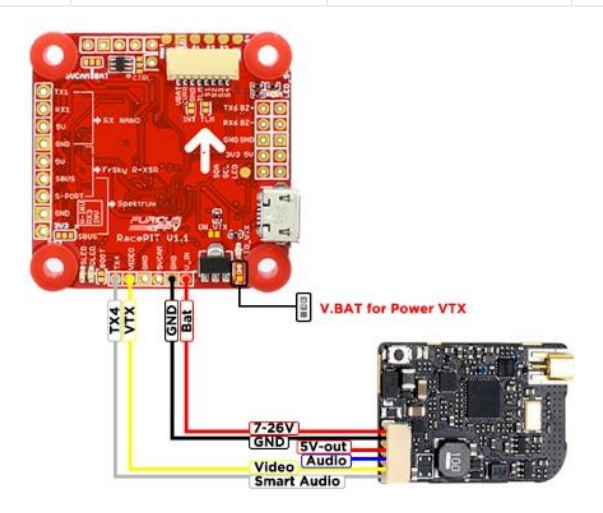

TBS UNIFY PRO 5G8 HV SE (MMCX)

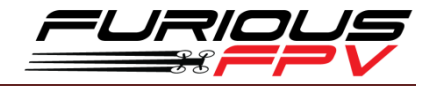

| ldentifier | Configuration/MSP | Serial Rx | Telemetry Output                | Sensor Input      | Peripherals                     |
|------------|-------------------|-----------|---------------------------------|-------------------|---------------------------------|
| USB VCP    | 115200 🔻          |           | Disabled <b>v</b> AUTO <b>v</b> | Disabled • AUTO • | Disabled • AUTO •               |
| UART1      | 115200 🔻          |           | Disabled <b>v</b> AUTO <b>v</b> | Disabled • AUTO • | Disabled • AUTO •               |
| UART2      | 115200 🔻          |           | Disabled <b>v</b> AUTO <b>v</b> | Disabled • AUTO • | Disabled • AUTO •               |
| UART3      | 115200 •          |           | Disabled <b>v</b> AUTO <b>v</b> | Disabled • AUTO • | Disabled • AUTO •               |
| UART4      | 115200 🔻          |           | Disabled <b>v</b> AUTO <b>v</b> | Disabled • AUTO • | TBS SmartAuc V AUTO V           |
| UART5      | 115200 •          |           | Disabled <b>v</b> AUTO <b>v</b> | Disabled • AUTO • | Disabled <b>v</b> AUTO <b>v</b> |
| UART6      | 115200 •          |           | Disabled <b>v</b> AUTO <b>v</b> | Disabled V AUTO V | Disabled • AUTO •               |

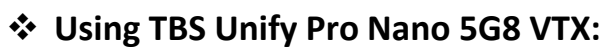

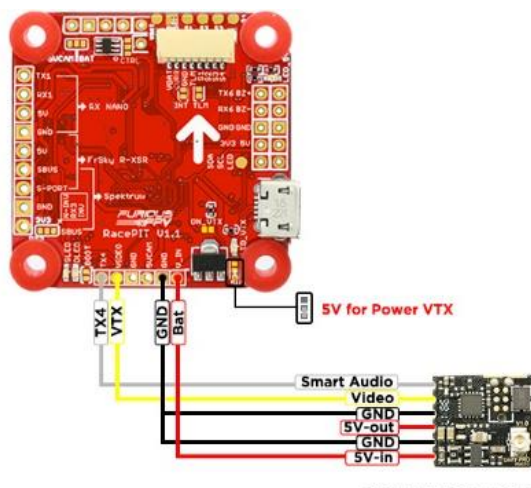

TBS UNIFY PRO NANO 5G8

## Using TBS Unify Pro 5G8 HV Race 2 VTX:

| Identifier | Configuration/MSP | Serial Rx | Telemetry Output                | Sensor Input      | Peripherals        |
|------------|-------------------|-----------|---------------------------------|-------------------|--------------------|
| USB VCP    | 115200 🔻          |           | Disabled <b>v</b> AUTO <b>v</b> | Disabled • AUTO • | Disabled • AUTO •  |
| UART1      | 115200 •          |           | Disabled <b>v</b> AUTO <b>v</b> | Disabled • AUTO • | Disabled • AUTO •  |
| UART2      | 115200 🔻          |           | Disabled <b>v</b> AUTO <b>v</b> | Disabled • AUTO • | Disabled • AUTO •  |
| UART3      | 115200 •          |           | Disabled <b>v</b> AUTO <b>v</b> | Disabled • AUTO • | Disabled • AUTO •  |
| UART4      | 115200 🔻          |           | Disabled <b>v</b> AUTO <b>v</b> | Disabled • AUTO • | TBS SmartAuc  AUTO |
| UART5      | 115200 🔻          |           | Disabled <b>v</b> AUTO <b>v</b> | Disabled • AUTO • | Disabled • AUTO •  |
| UART6      | 115200 •          |           | Disabled <b>v</b> AUTO <b>v</b> | Disabled V AUTO V | Disabled • AUTO •  |

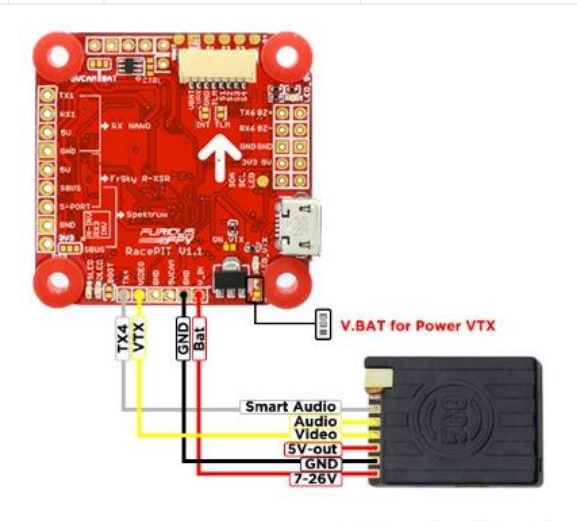

TBS UNIFY PRO 5G8 HV - RACE 2

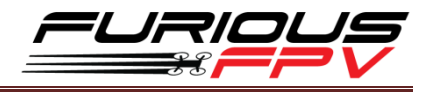

### **Camera Connections**

Built-in Camera switcher:

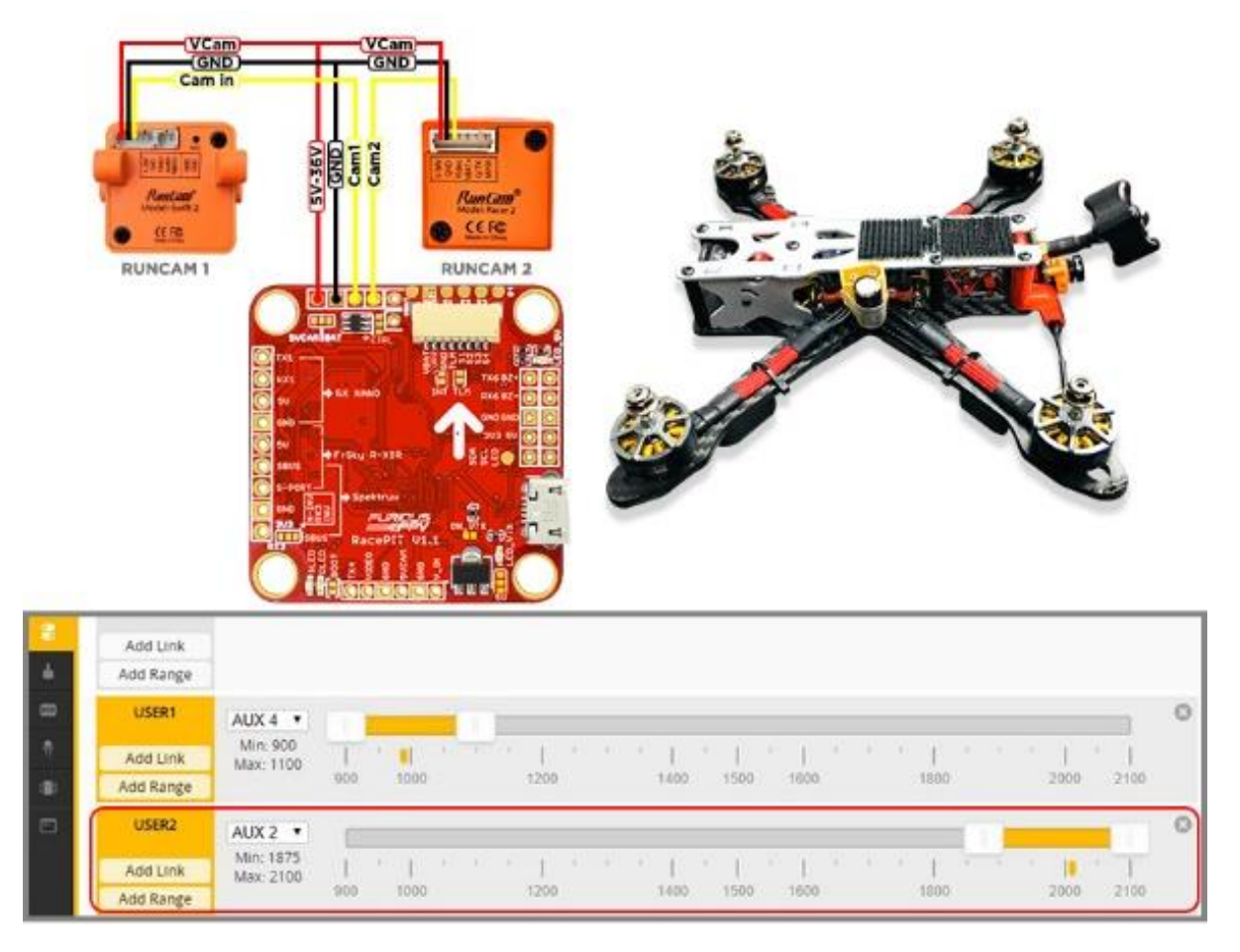

<u>Note:</u> When USER2 is not enabled, the VTX will get the video signal from Camera 1, and when using dual cameras they need to be powered from VBat (not on 5 volt)

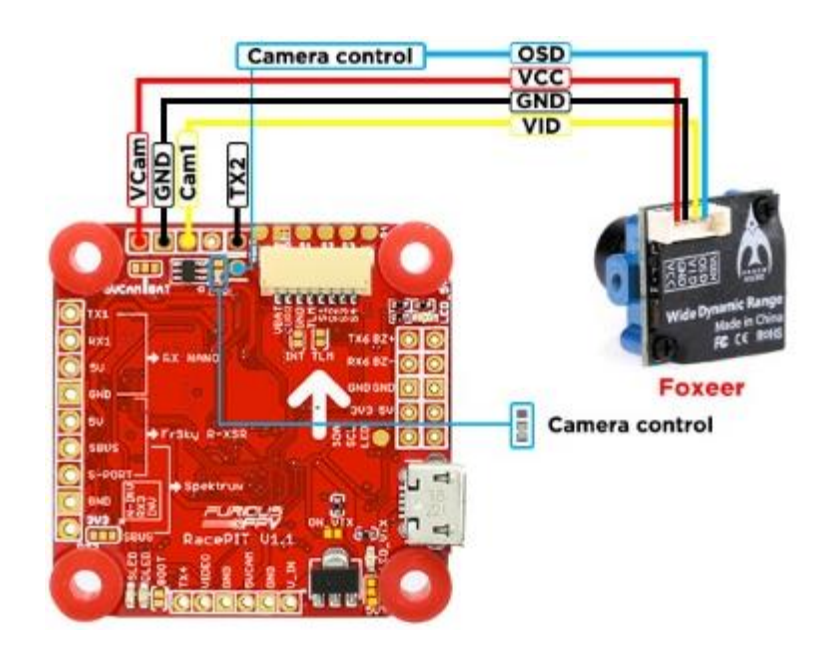

**\*** Using with FOXEER (Arrow Mini, Arrow Micro, Monster)

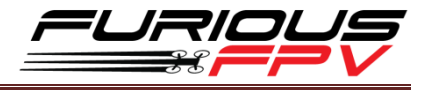

## Using with Caddx SDR2 Plus Race

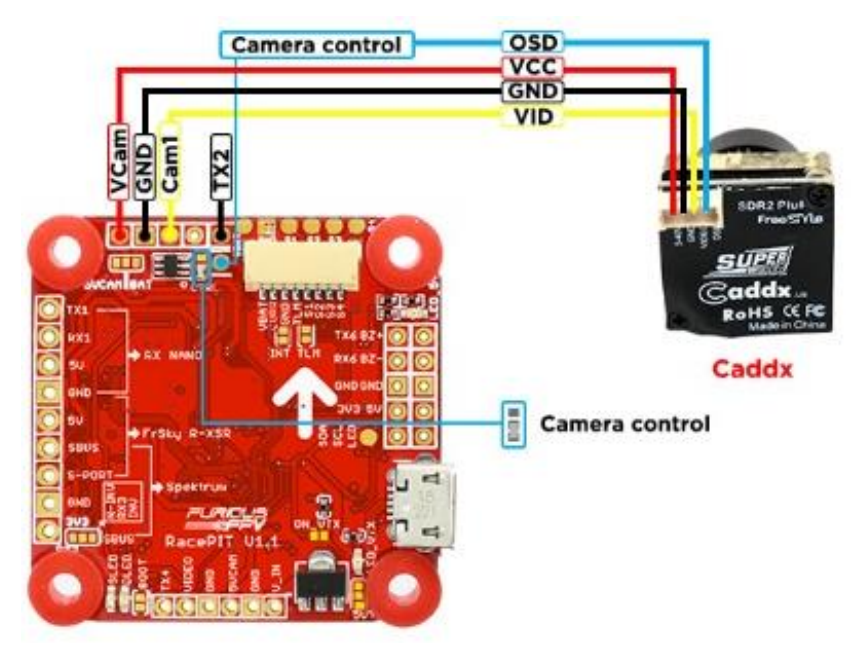

## **Bluetooth Connection**

| Identifier Configuration/MSP |          | Serial Rx | Telemetry Output                | Sensor Input      | Peripherals                     |  |  |
|------------------------------|----------|-----------|---------------------------------|-------------------|---------------------------------|--|--|
| USB VCP                      | 115200 🔻 |           | Disabled <b>v</b> AUTO <b>v</b> | Disabled • AUTO • | Disabled • AUTO •               |  |  |
| UART1                        | 115200 • |           | Disabled <b>v</b> AUTO <b>v</b> | Disabled V AUTO V | Disabled <b>v</b> AUTO <b>v</b> |  |  |
| UART2                        | 115200 • |           | Disabled • AUTO •               | Disabled V AUTO V | Disabled • AUTO •               |  |  |
| JART3                        | 115200 • |           | Disabled <b>v</b> AUTO <b>v</b> | Disabled V AUTO V | Disabled <b>v</b> AUTO <b>v</b> |  |  |
| JART4                        | 115200 • |           | Disabled • AUTO •               | Disabled V AUTO V | Disabled <b>v</b> AUTO <b>v</b> |  |  |
| JART5                        | 115200 • |           | Disabled <b>v</b> AUTO <b>v</b> | Disabled V AUTO V | Disabled <b>v</b> AUTO <b>v</b> |  |  |
| JART6                        | 115200 🔻 |           | Disabled <b>v</b> AUTO <b>v</b> | Disabled V AUTO V | Disabled <b>v</b> AUTO <b>v</b> |  |  |

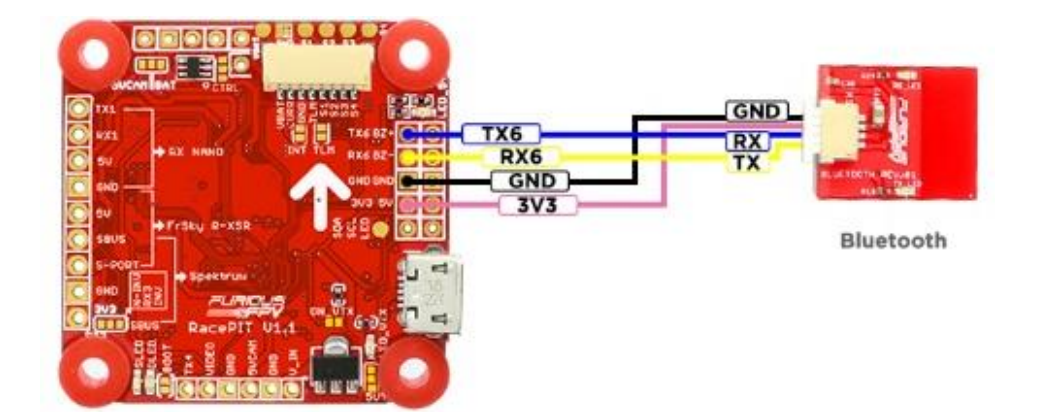

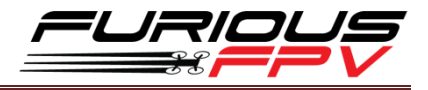

#### How to use Speedy Bee App

- Step 1: Open Speedy Bee App.
- Step 2: Tap to start scanning.
- **Step 3:** Select the Bluetooth name.
- **Step 4:** Configure the Flight Controller.

| uil VN Mobifore ♥ 15:40 |                       | all VN<br>Spo | Mobifone 🗢 15:41 @ 76% 📼<br>zady Bazz 🕢 Talk to us | al VN<br>ope | Mobilione ♥ 15:41<br>zacdy Baa   | 76%     Disconnect            |
|-------------------------|-----------------------|---------------|----------------------------------------------------|--------------|----------------------------------|-------------------------------|
| ×                       | Welcome to Speedy Bee | ₹             | Device list page                                   |              |                                  | No<br>detailest<br>torp tourd |
| 4                       |                       | S.            | Other BLE Peripherals                              |              |                                  |                               |
| я                       |                       |               | Unnamed                                            | 1            | Setup                            |                               |
|                         |                       |               | DOCK-KING                                          | ¥            | Pitch -25.7 deg<br>Roll 13.7 deg | is, offset: 0.0 degre         |
|                         | -                     |               | TEST                                               | ٠            | 10                               | 26                            |
|                         |                       |               | ♪                                                  |              |                                  |                               |
|                         |                       |               | Racepit                                            | ⊕            |                                  |                               |
|                         |                       |               |                                                    | ф<br>ф       | Info<br>Arming Disable Flags     | 3, 8, 17                      |
|                         | Tap to start scanning |               |                                                    | •-           | No valid receiver s              | ignal is detected             |
|                         | 1.1.1(0182)           |               | Refresh Cancel                                     |              | Calibrate<br>Accelerometer       |                               |

#### Connect with ESC 4 in 1

**<u>\*WARNING</u>**: FC can support up to 6S, but make sure that other devices connected to VBAT also supports it.

JST SH 1.0mm with 10 or 8 pin connectors is included. Insert the wires in the order that matches your ESC.

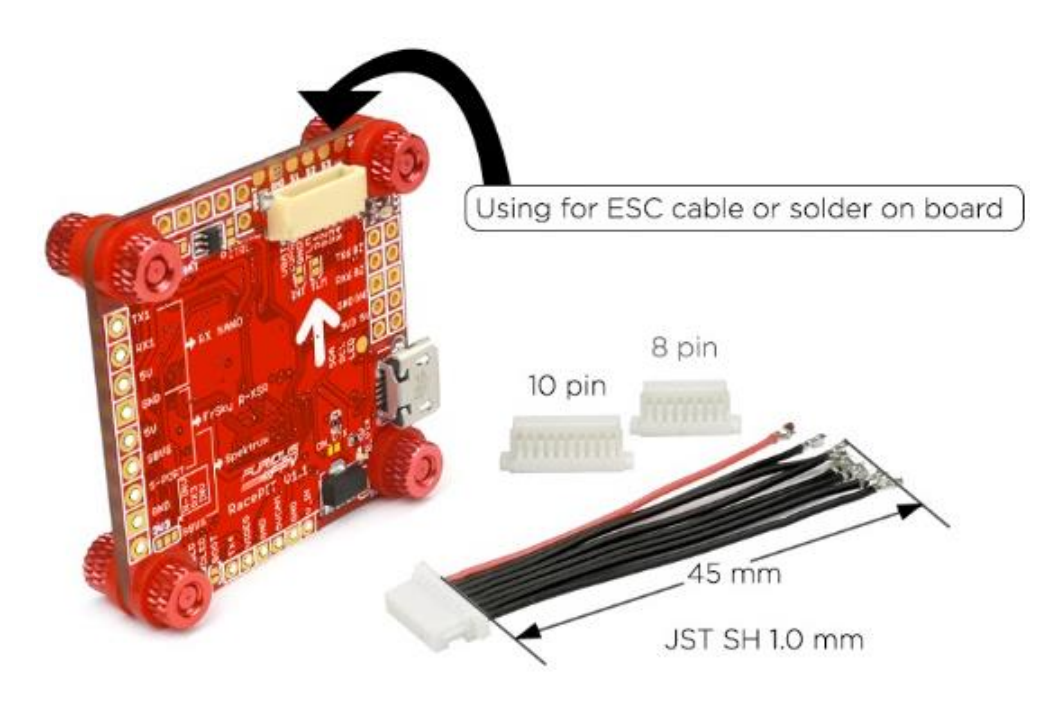

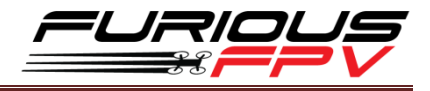

## Hobbywing XRotor Micro 45A 3-6S:

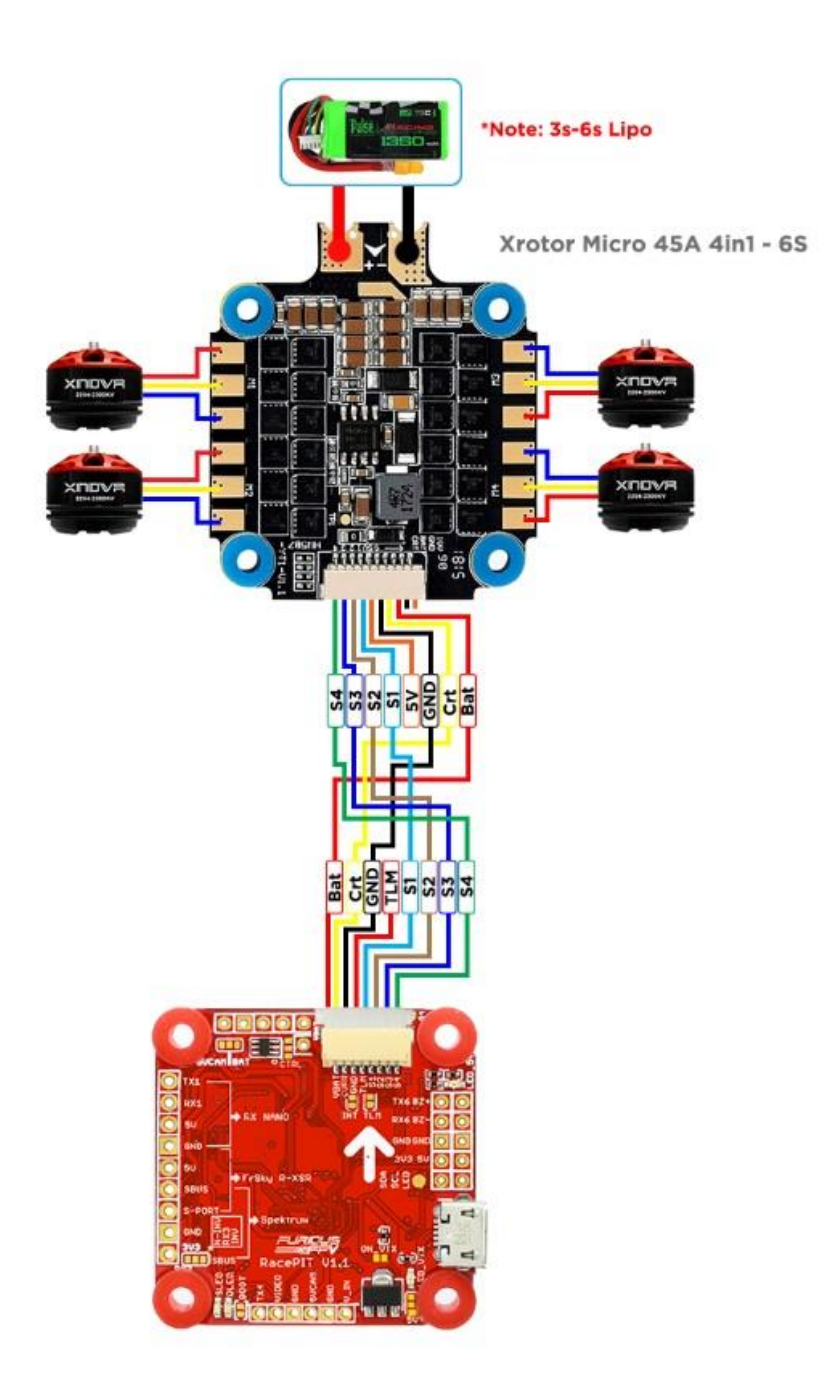

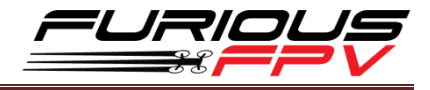

#### ✤ AIKON AK32 55A 3-6S:

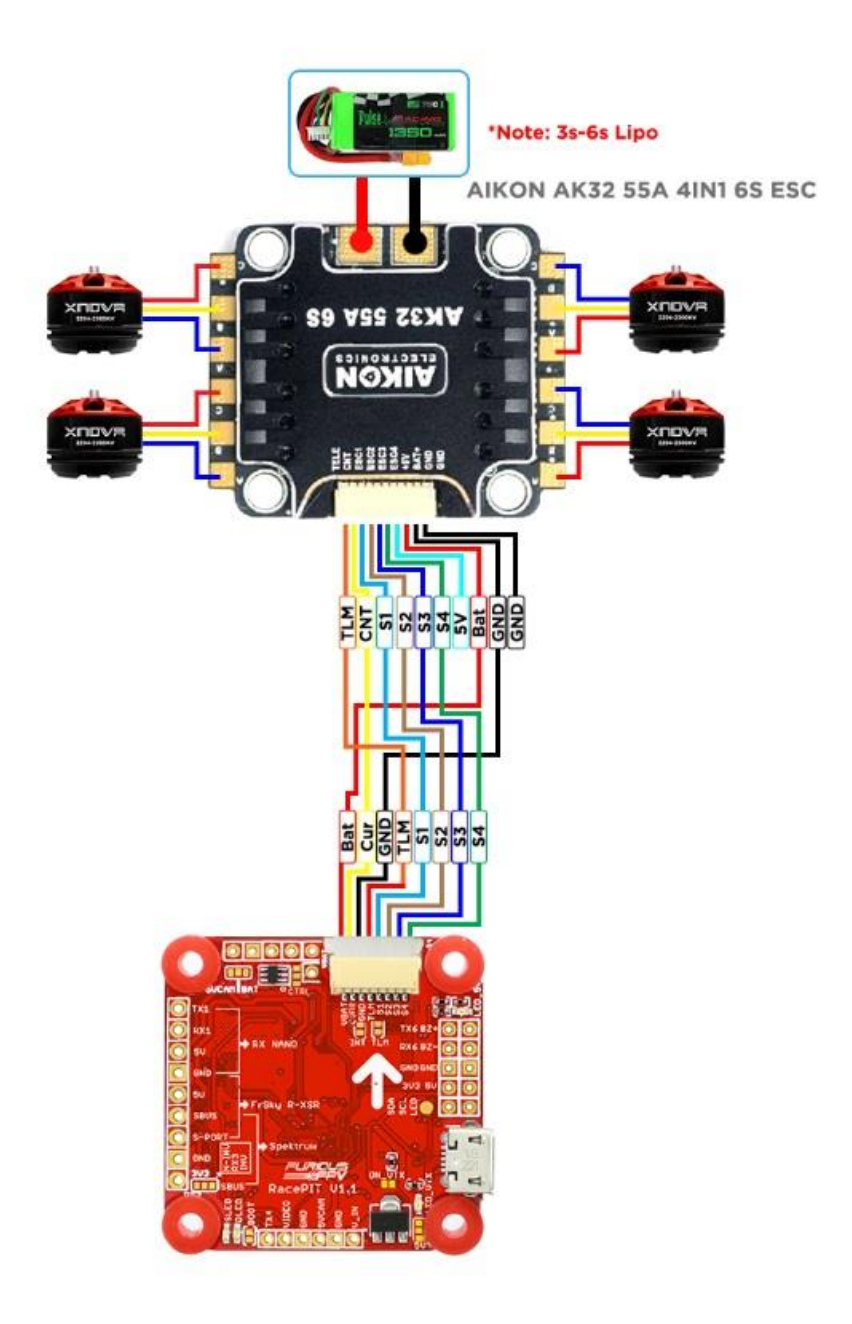

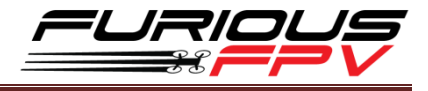

#### **\*** DALRC ENGINE 40A Pro 3-5S:

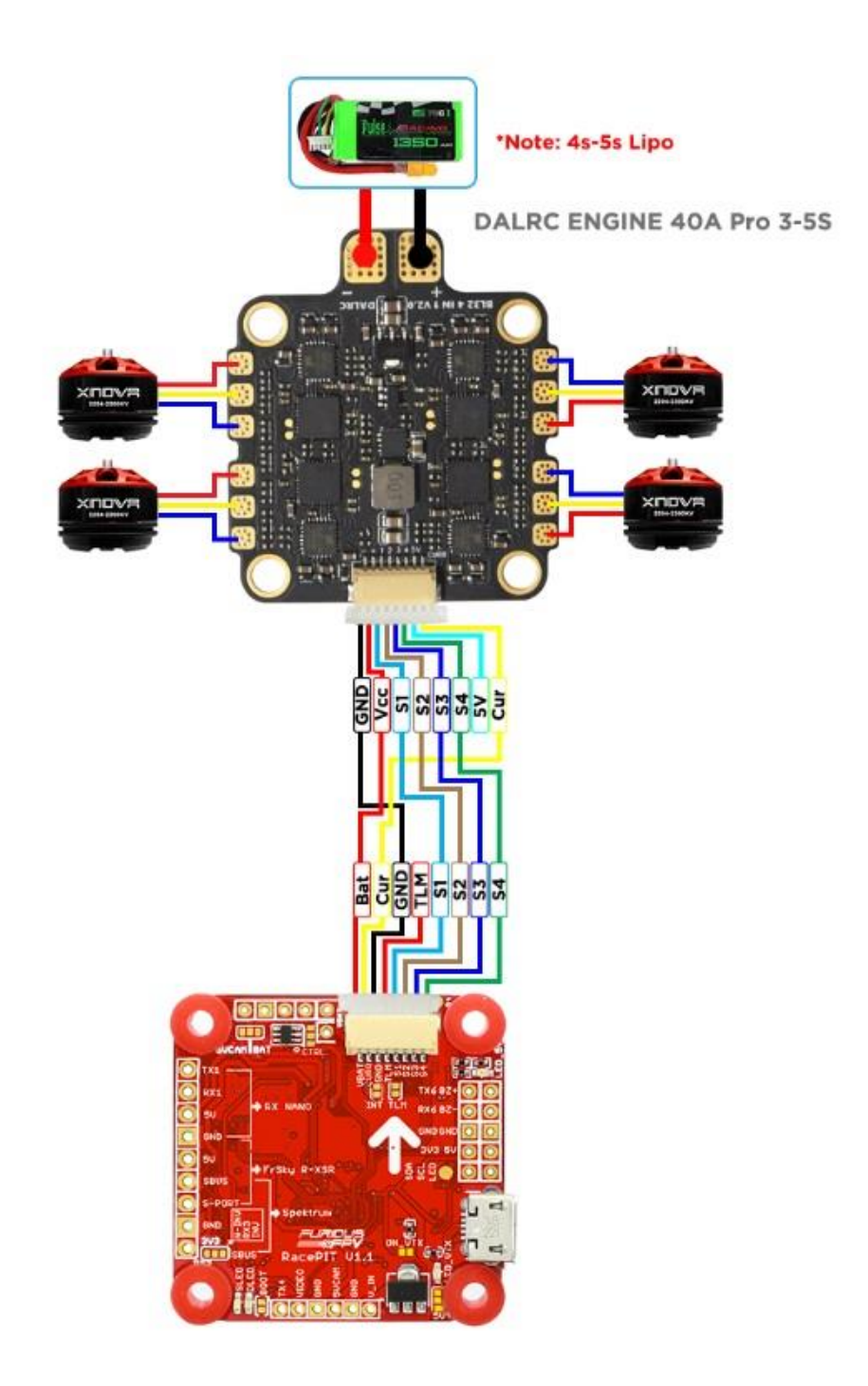

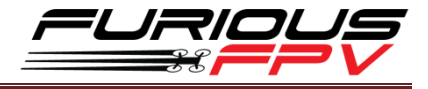

#### **\*** T-Motor F45A 32bit 6S:

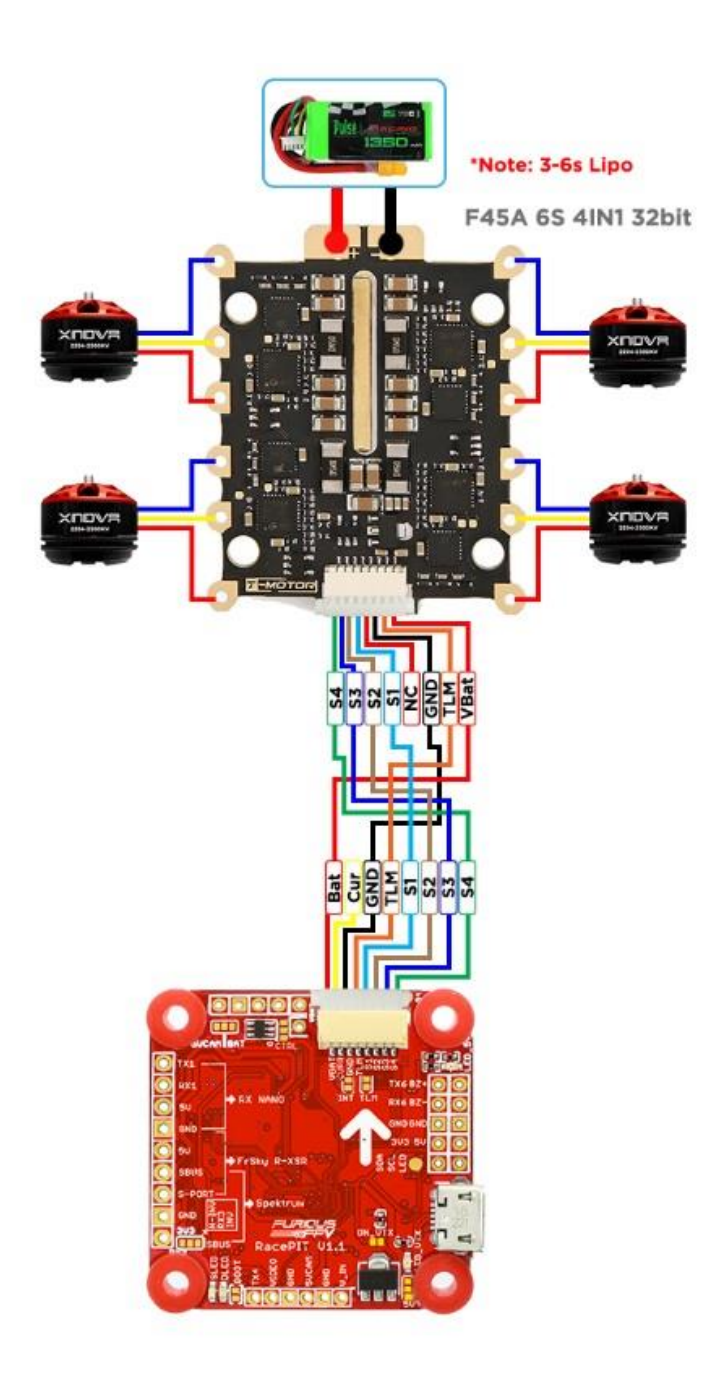

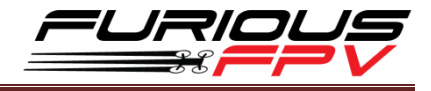

### Holybro Tekko32 35A 3-6S:

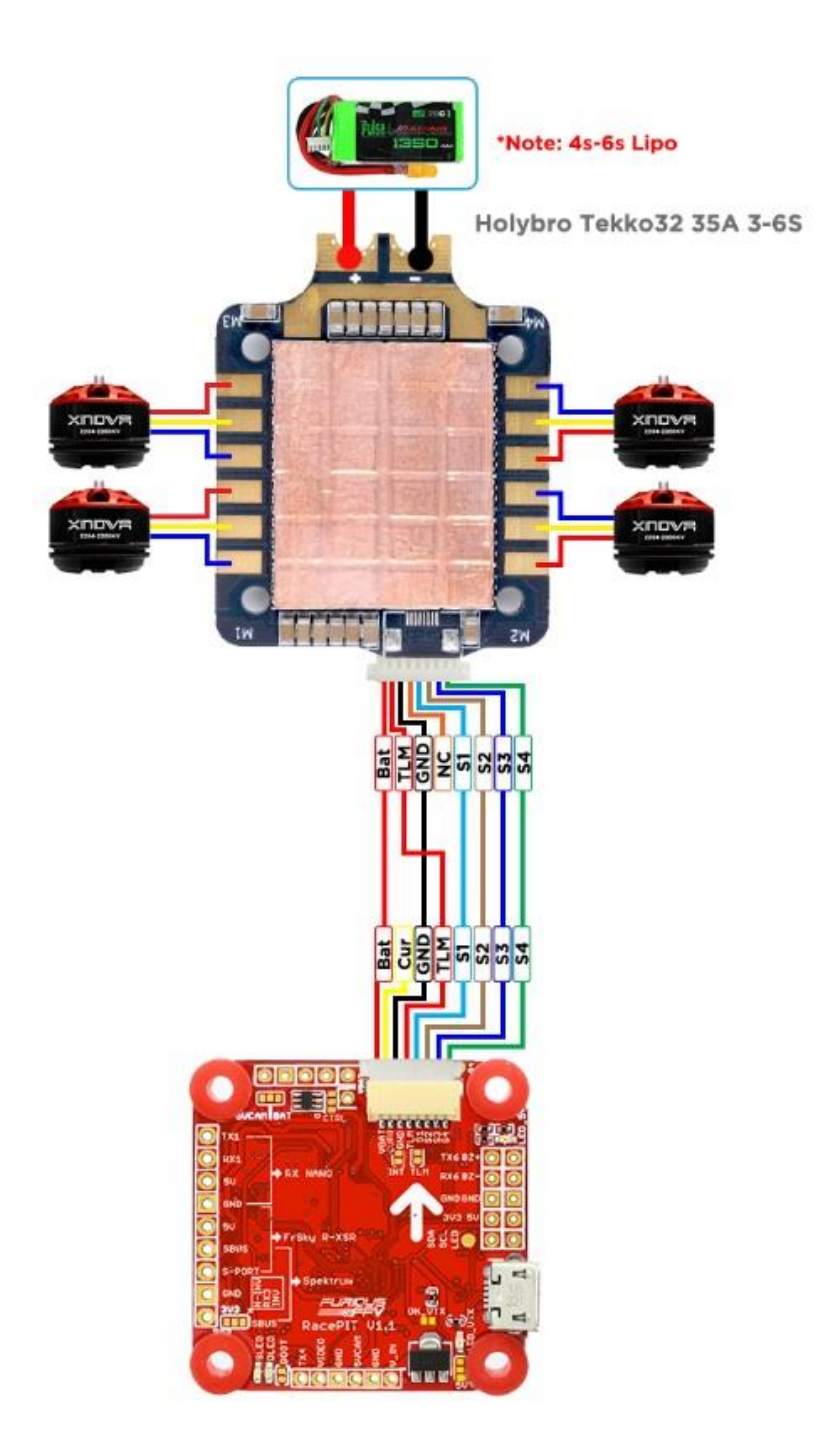

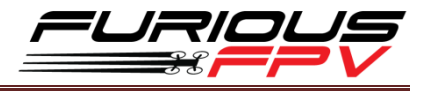

#### Holybro Tekko32F3 Metal 65A 4-6S:

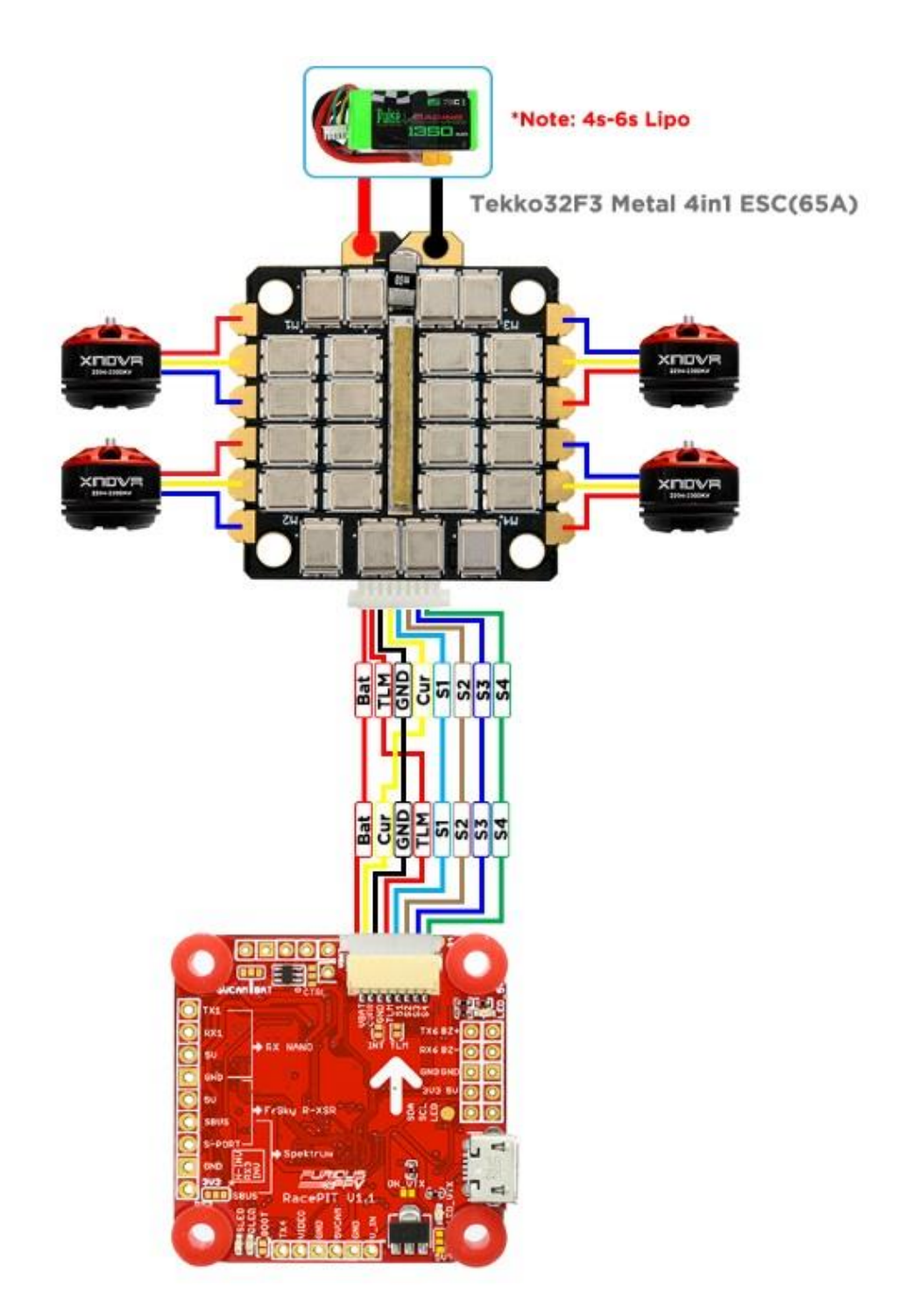

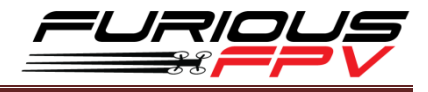

#### ✤ Anniversary Special Edition Racerstar REV35 35A 3-6S:

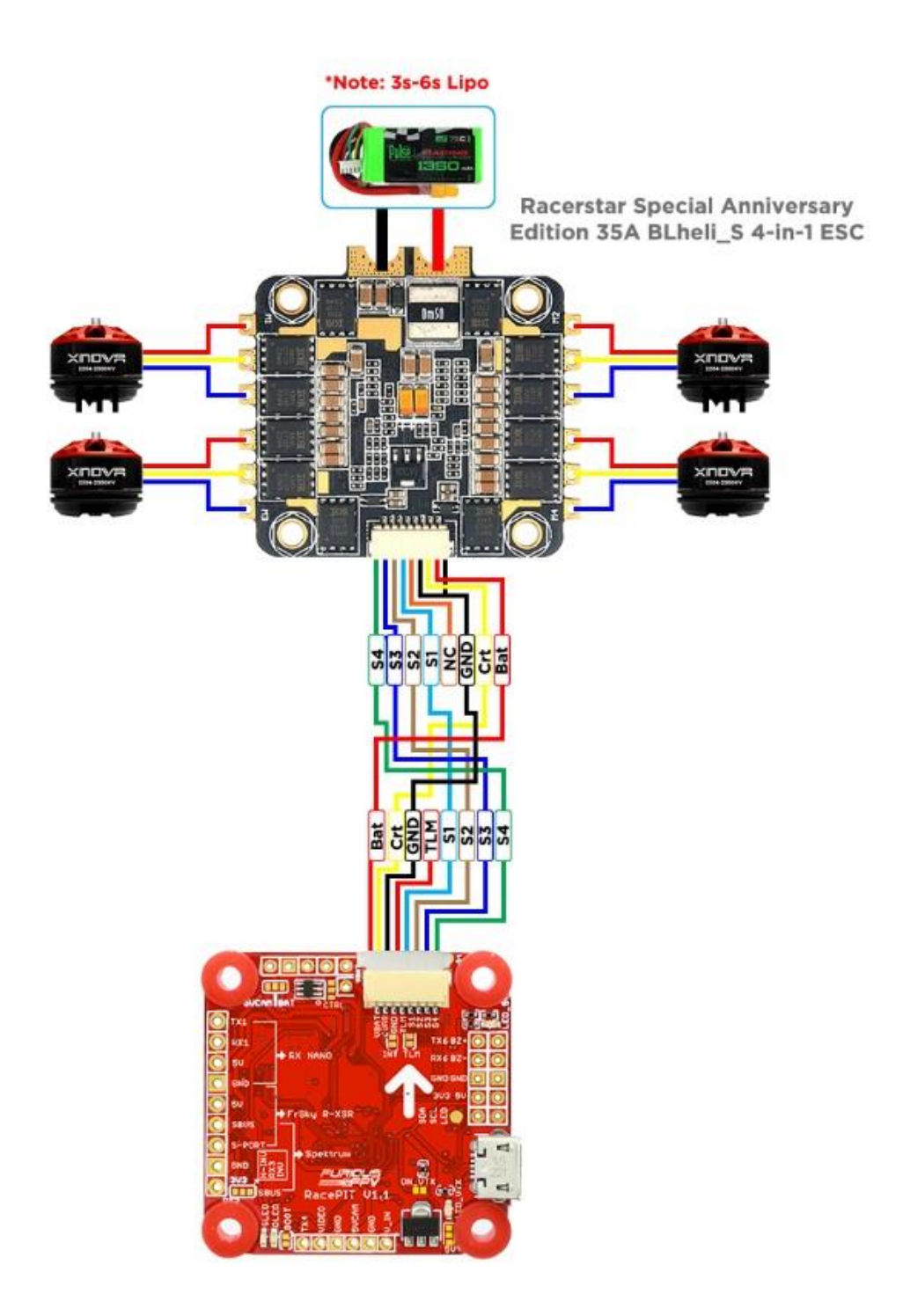

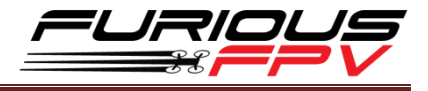

#### SucceX 60A V2 Plus 4-5S:

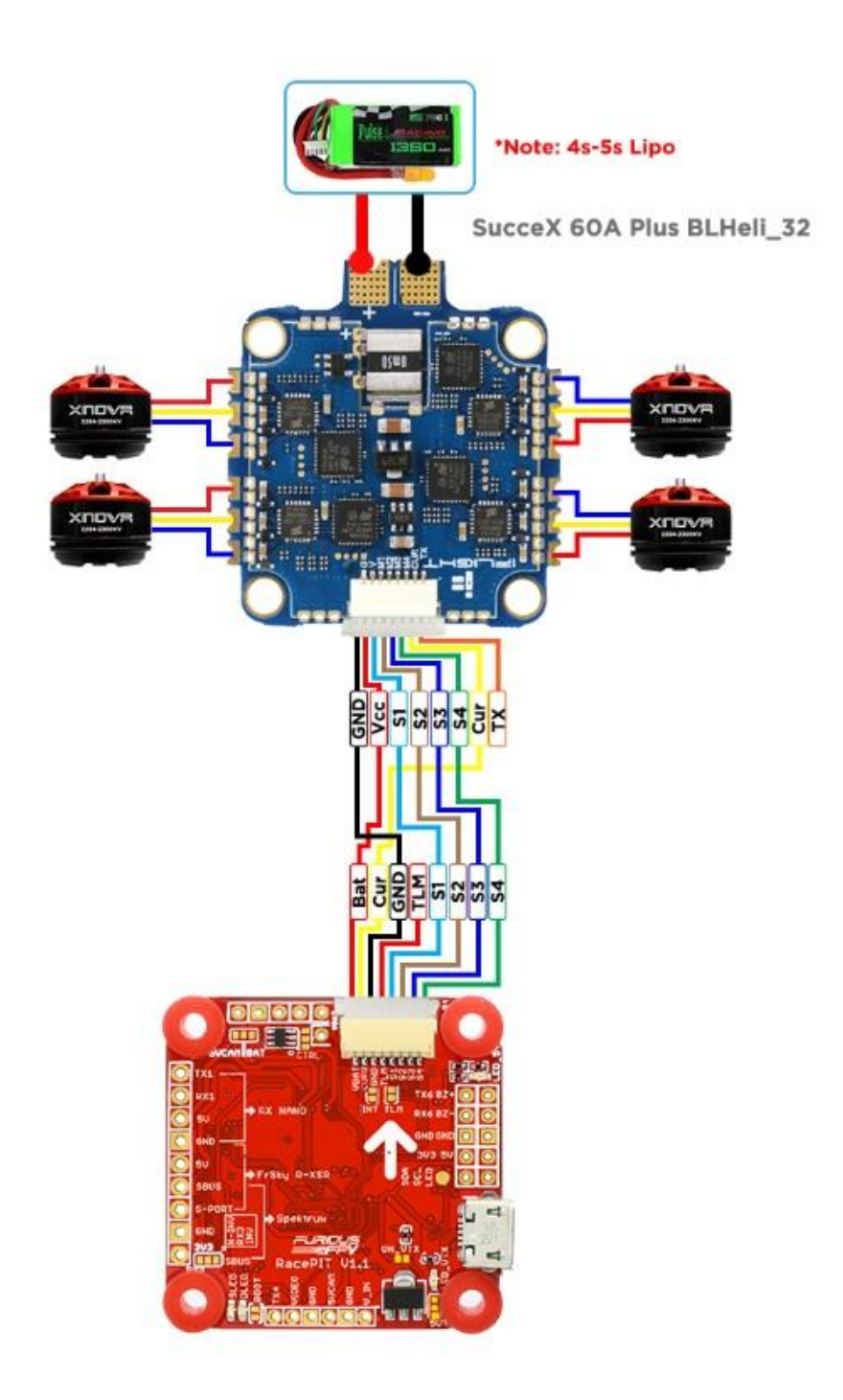

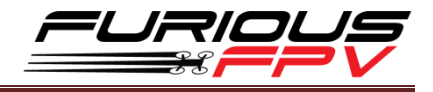

## **Tips** How to flash firmware for Racepit

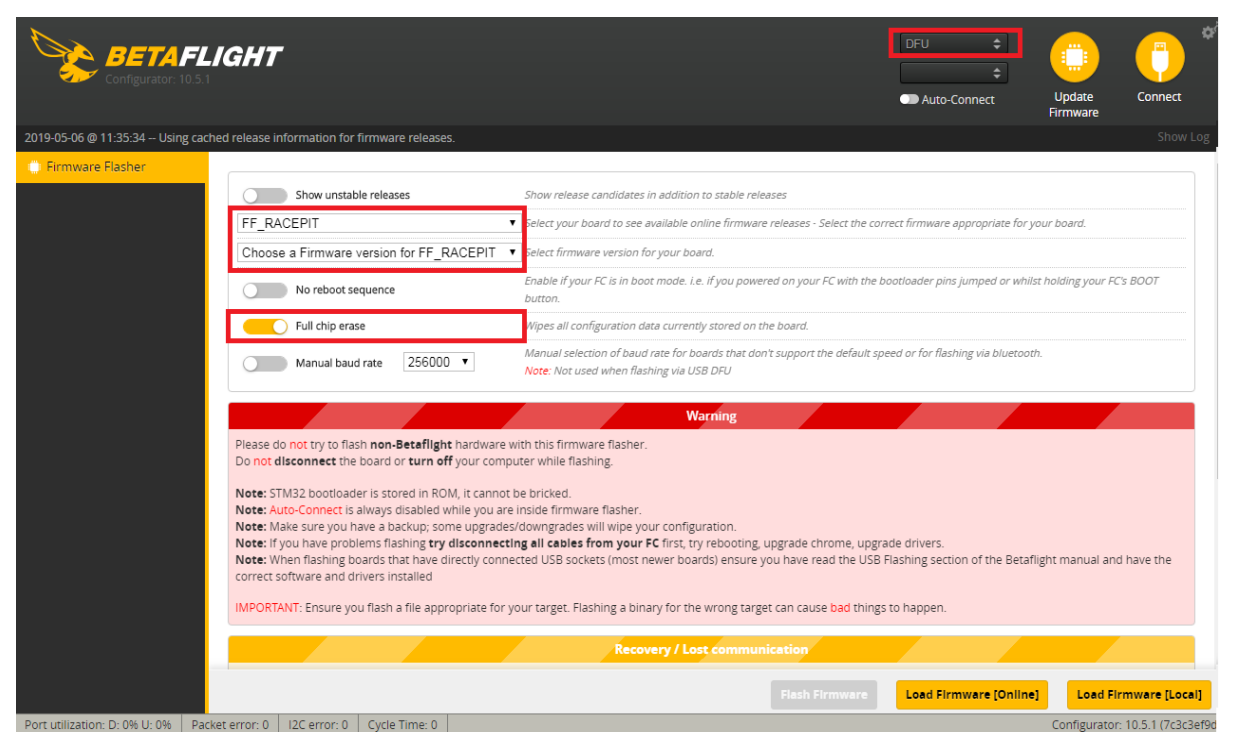

Step 1: Hold Boot button on FC and plug into PC via USB cable to go into DFU mode

- Step 2: Turn on Full chip erase
- Step 3: Select target FF\_RACEPIT
- Step 4: Choose new FW version for Flight Controller
- Step 5: Click Load Firmware [Online] to download FW
- Step 6: Click Flash Firmware to flash FW for Flight Controller

#### **Guideline configuration OSD with BetaFlight**

- Step 1: Connect FC with computer via USB cable.
- Step 2: Open Betaflight Configurator.

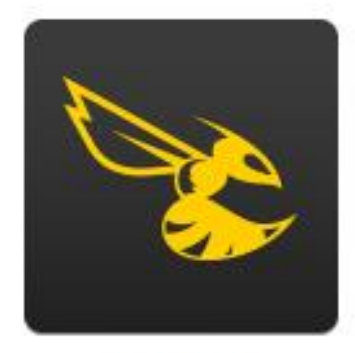

Betaflight

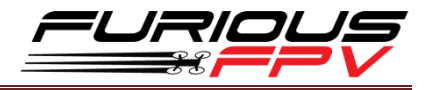

**Step 3:** Click **Connect** on **Betaflight** interface then go to **OSD** tab. Enable the elements that you wish to use and drag them to a desired position on the preview display.

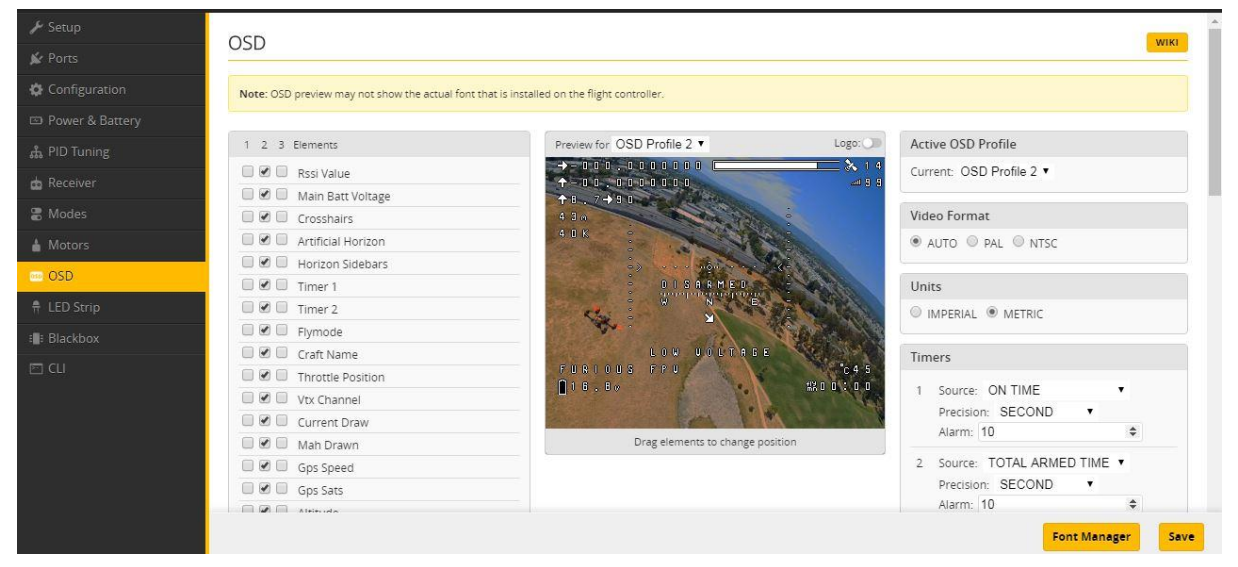

Step 4: After configuring OSD please click Save to save your configuration.

#### How to access camera settings by Transmitter

Stick command:

- THROTTLE MIDDLE
- YAW RIGHT
- PITCH MIDDLE
- ROLL MIDDLE

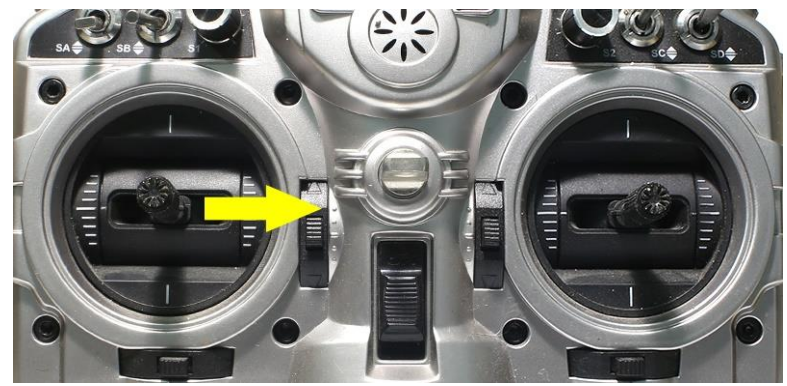

#### To navigate through menu:

- PITCH/ROLL sticks are used to navigate
- YAW stick is used to adjust / change values

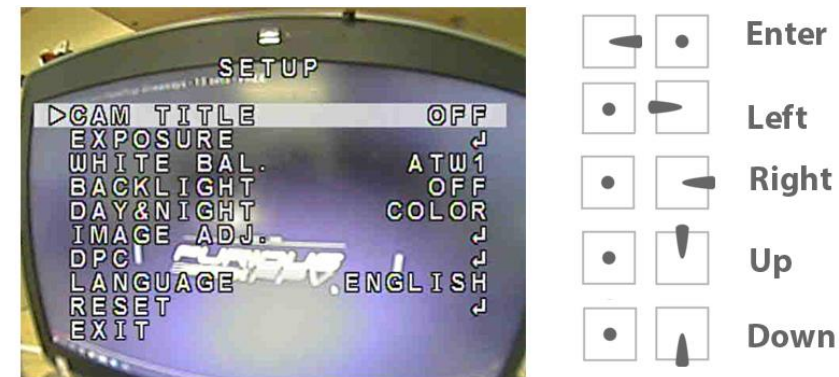

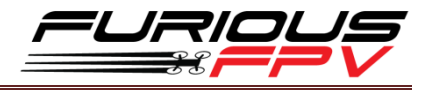

#### How to access Betaflight OSD by Transmitter

Stick command:

• THROTTLE MIDDLE + YAW LEFT + PITCH FULL + ROLL MIDDLE

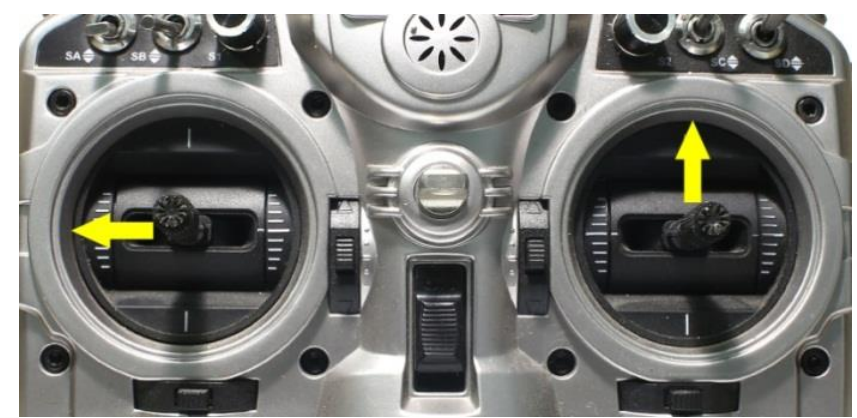

To navigate through menu:

- PITCH/ROLL sticks are used to navigate
- YAW stick is used to adjust / change values

| ×               |   |
|-----------------|---|
| MAIN            |   |
| > P R O F I L E | > |
| FEATURES        | > |
| 0 S D           | > |
| FC ·FW INFO     | > |
| MISC            | > |
| EXIT            |   |
| SAVE · EXIT     |   |
| SAVE ·REBOOT    |   |

## VTx configuration by Transmitter

From **Betaflight OSD** menu use stick go to: Main menu > Features

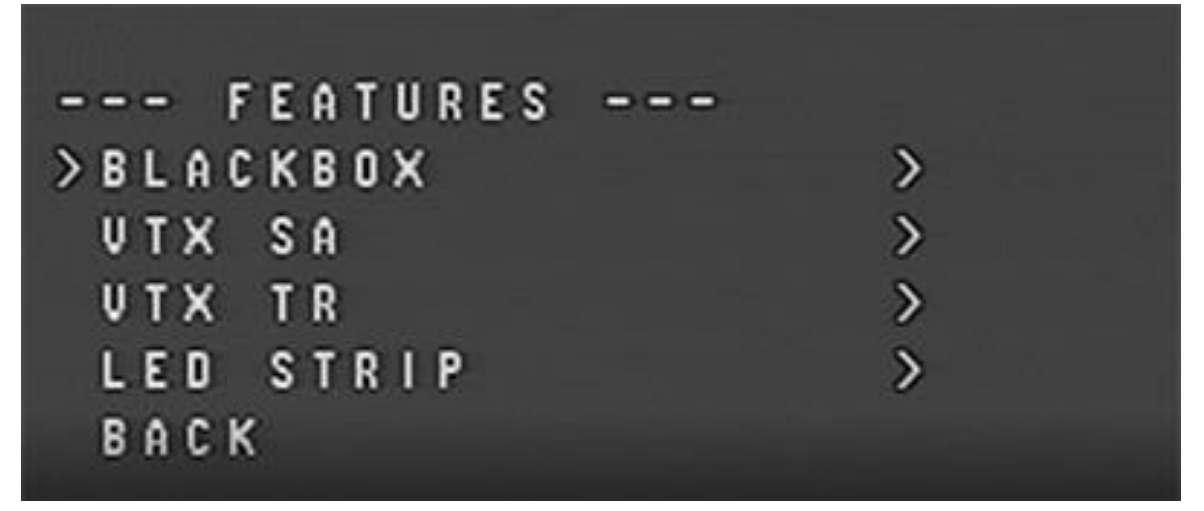

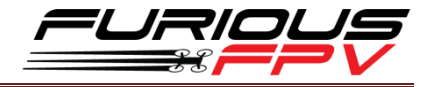

• Select SA if using TBS Unify Pro VTx

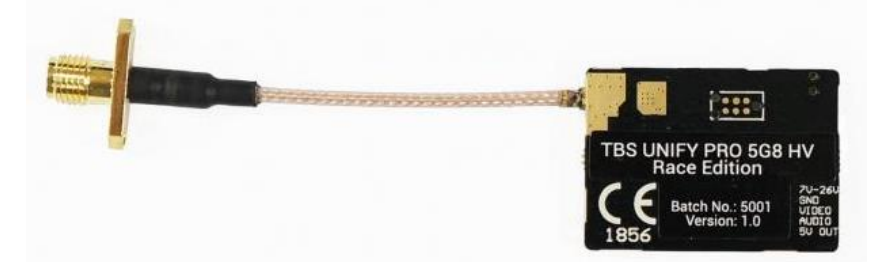

• Select TR if using Stealth Long Range VTx or Tramp HV VTx

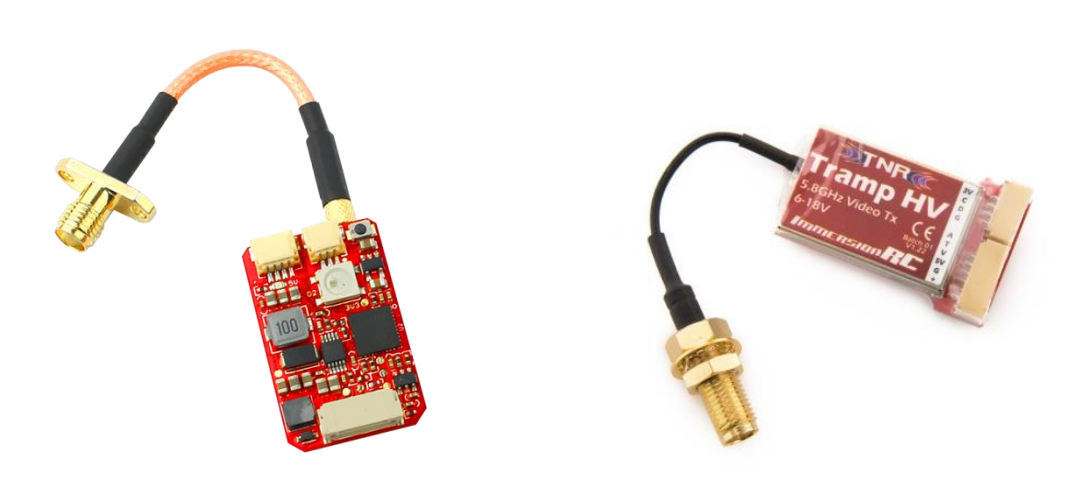

STEALTH LONG RANGE VTX

TRAMP HV VTX

### **PIDs tuning on Betaflight OSD**

From Betaflight OSD menu use stick go to: Main menu > Profile > PID

| PID       |   | 1 |    |
|-----------|---|---|----|
| > R O L L | P |   | 40 |
| ROLL      | 1 |   | 40 |
| ROLL      | D |   | 30 |
| PITCH     | P |   | 58 |
| PITCH     | 1 |   | 50 |
| PITCH     | D |   | 35 |
| YAW       | P |   | 70 |
| YAW       | 0 |   | 45 |
| YAW       | D |   | 20 |
| BACK      |   |   |    |

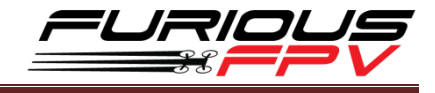

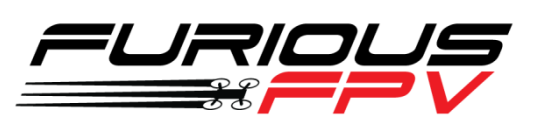

# Thanks for using our product